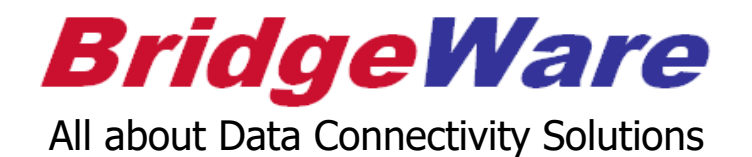

**LSE OPC Server** 

# Quick Start Guide V7.7.9 or Higher

(주)브릿지웨어 Sales 031-346-1981 / <u>info@opchub.com</u> Support 031-346-1982 / <u>support@opchub.com</u> www.bridgeware.kr / www.opchub.com

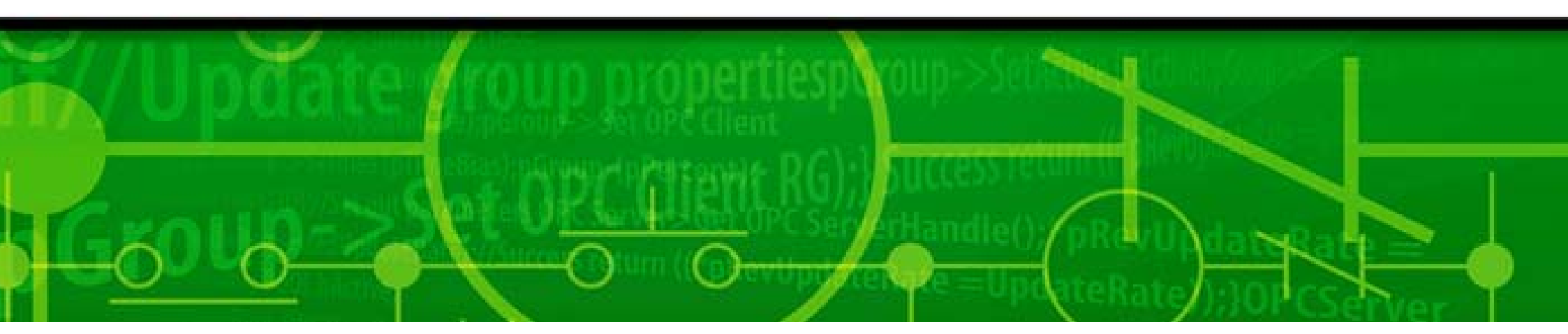

#### Ethernet Module supported

아래는 LSE OPC가 지원하는 Enet Module 리스트의 일부이며, 아래 리스트에만 한정되지 않고, LS Enet 전용 통신 방식을 지원하는 모든 Module을 지원함.

- XGK 시리즈
  - XGL-EFMT (단종)
  - XGL-EFMTB
  - XGL-EFMF
  - XGL-EFMFB
  - XGL-EH5T
- XGB 시리즈
  - XBL-EMTA, EIMT, EIMT(F)(H)
- Glofa 시리즈
  - GM3-Fenet 모듈 (오픈형)
  - G3L-EUTB
  - G3L-EUFB
  - G3L-EU5B

## Installation

• Windows 7 이후의 OS에서는, Setup.exe를 Right Mouse-Click 하여 관리자 권한으로 실행해야 한다. 그렇지 않을 경우, Windows Registry 등록이 되지 않는다.

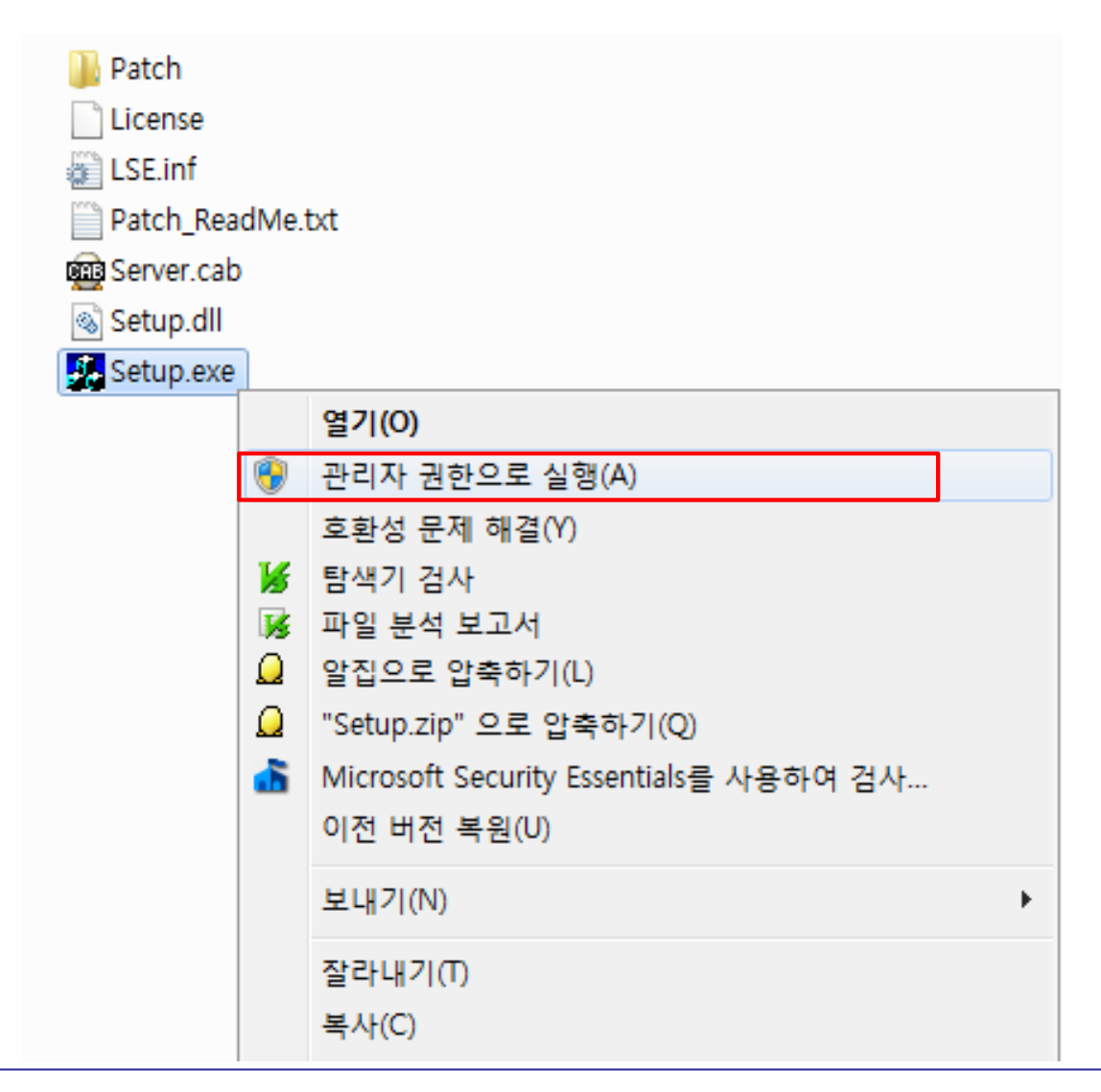

• 설치 폴더와 Program Folder Name ("LSEOPC")을 지정한 후 설치를 완료한다.

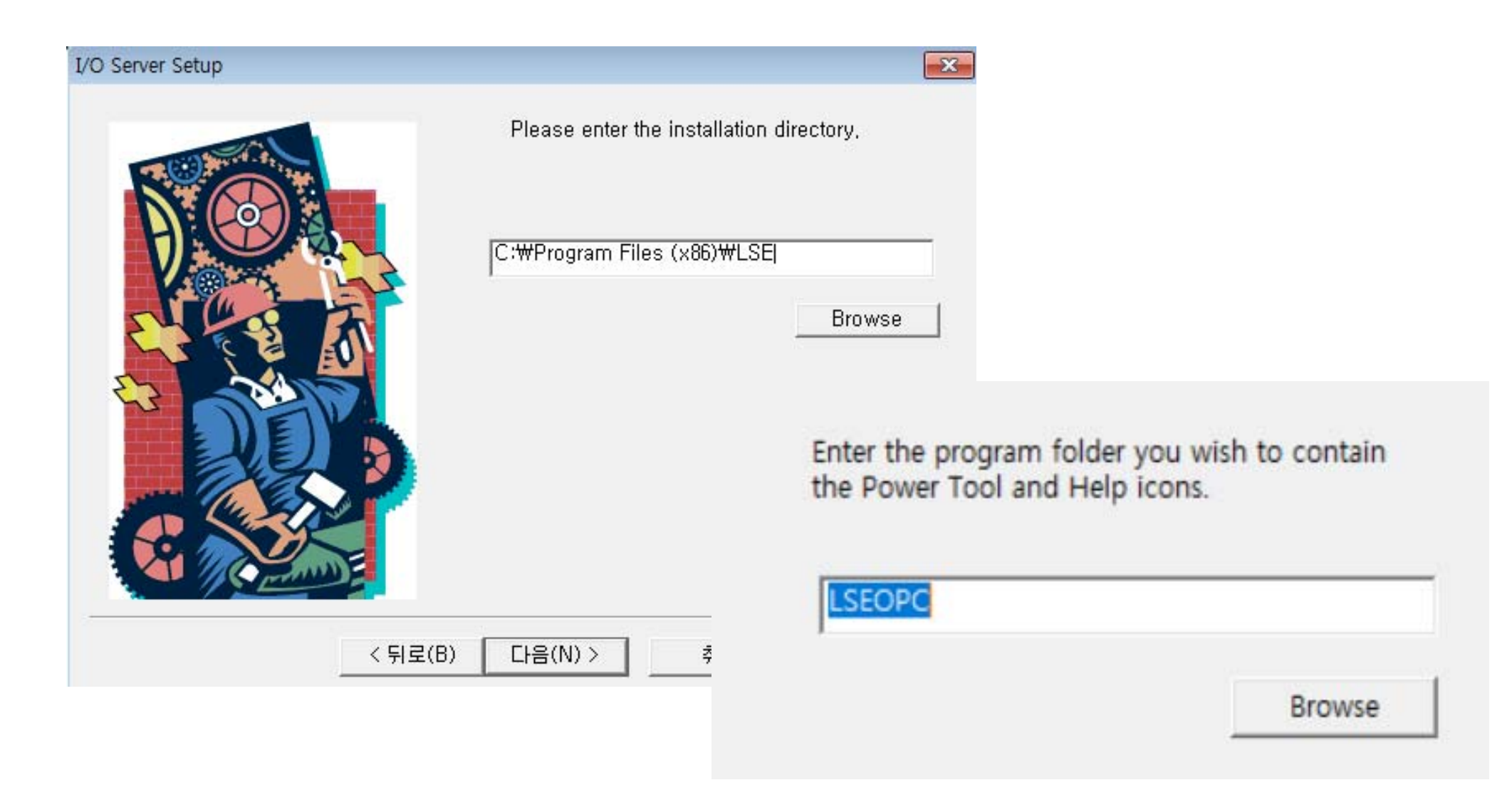

## UA Wrapper Installation - optional

| 로컬 디스크 (C:) > Pro     | ogram Files (x86) > LSEC | OPC >                      |
|-----------------------|--------------------------|----------------------------|
| 🖻 前 ↑↓ 정렬 ~           | ≣≣ 보기 ~ •••              |                            |
| Logs                  | OSDKTLB.hlp              | 🗟 Opc.Ua.ComInterop.dll    |
| LSEOPC                | 🔄 LSE.inf                | 🗟 Opc.Ua.Configuration.dll |
| LSE.cnt               | 🖺 LSEDidw.exe            | 🗟 Opc.Ua.Core.dll          |
| LSEDrv.cnt            | 📅 LSEDrv.exe             | 🗟 Opc.Ua.Server.dll        |
| OSDKTLB.cnt           | LSEspoll.exe             | S OPCProxy.dll             |
| default.LSE           | 🚰 LSE Uninstall.exe      | LSEstext.drv               |
| 🗋 test01.lse          | LSWrapper.exe            | LSEver.drv                 |
| CLSWrapper.Config.xml | LSEDataScope.dll         |                            |

# Windows Service로 등록하기 (권장사항)

- Windows Search 에서 "CMD" 입력하여 Command Prompt 가 나타나면 오른쪽 버튼 클릭하여 관리자 권 한으로 실행한다. LSE Powertool이 정지된 상태에서 등록하여야 한다.
- 명령 프롬프트 (관리자모드)에서 아래와 같이 입력한다.
   "c:\program files (x86)\lseopc\LSEDrv.exe" /regservice

#### 역슬래시를 "₩"으로 사용할 경우 문자열을 복사하지 말고 직접 입력해야만 동작하니 주의

#### 🏧 관리자: 명령 프롬프트

Microsoft Windows [Version 10.0.14393] (c) 2016 Microsoft Corporation. All rights reserved.

C:₩Windows\system32>"c:\program files (x86)\lseopc\LSEDrv.exe" /regservice

| 📷 관리자: 명령 프롬프트                                         |                                                |        |
|--------------------------------------------------------|------------------------------------------------|--------|
| Microsoft Windows [Versio<br>(c) 2016 Microsoft Corpor | on 10.0.14393]<br>ration. All rights reserved. |        |
| C:#Windows#system32>"c:# <mark>L</mark> (              | ogon Account for Running As A Service          | ×      |
| C:₩Windows₩system32>                                   |                                                |        |
|                                                        | User <u>N</u> ame:<br><u>P</u> assword:        | r<br>r |
|                                                        | Cancel Help                                    |        |

## UA Wrapper – Service 등록

#### "c:\program files (x86)\lseopc\LSWrapper.exe" /regservice (OPC UA 사용시에만)

| 💽 관리자: 명령 프롬프트                                                                                 |
|------------------------------------------------------------------------------------------------|
| Microsoft Windows [Version 10.0.14393]<br>(c) 2016 Microsoft Corporation. All rights reserved. |
| C:#Windows#system32>"c:#program files (x86)#lseopc#LSEDrv.exe" /regservice                     |
| C:#Windows#system32>"c:#program files (x86)#lseopc#LSWrapper.exe" /regservi                    |

| 🔍 서비스(로컬)                                             |                                                                                                    |                                                                                                    |                                              |
|-------------------------------------------------------|----------------------------------------------------------------------------------------------------|----------------------------------------------------------------------------------------------------|----------------------------------------------|
| LSE OPC Server                                        | 이름                                                                                                    | 설명                                                                                                    | 상태                                           |
| 서비스 <u>중지</u><br>서비스 <u>다시 시작</u>                     | <ul> <li>Kings Online Security</li> <li>KtmRm for Distributed Transaction Coordinator</li> <li>Link-Layer Topology Discovery Mapper</li> <li>LinkMaster 3.0 Key Service</li> </ul> | 키보드 보안 및 방화벽 서비스를 제공합니다.<br>MSDTC(Distributed Transaction Coordinator)와 KTM(커널 트랜잭<br>PC 및 장치 토폴로지(연결) 정보와 PC 및 장치를 설명하는 메타<br>Key service component of Kepware LinkMaster 3.0                                                                                    | 실행 중                                         |
| 설명:<br>LSEDrv OLE Automation I/O Ser<br>Version 7.7.7 | ver<br>Q LinkMaster 3.0 Runtime<br>Q Local Session Manager<br>Q LogiSyncHandler Service<br>Q LogiSyncMiddleware Service<br>Q LogiSyncProxy Service<br>Q LogiSyncStub Service       | Runtime component of Kepware LinkMaster 3.0<br>로컬 사용자 세션을 관리하는 핵심 Windows 서비스입니다. 이<br>Service that performs watchdog, host provisioning, and invokes<br>Device manager and firmware updater for Sync<br>Service that forwards messages between Sync applications | 실행 중<br>실행 중<br>실행 중<br>실행 중<br>실행 중<br>실행 중 |
|                                                       | LSE OPC Server                                                                                                    | LSEDrv OLE Automation I/O Server Version 7.7.7<br>A UA Server which wraps LSE and LSS OPC Servers                                                                                                    | 실행 중<br>실행 중                                 |

• 서비스 등록해제는 아래 명령을 사용한다.

#### "c:\program files (x86)\lseopc\LSEDrv.exe" /regserver "c:\program files (x86)\lseopc\LSWrapper.exe" /regserver

ce\_

## Running LSE PowerTool – the Configurator

• OPC Server의 Configuration Tool인 LSE PowerTool을 처음으로 실행할 때에는 관리자 권한으로 실행해 야 한다. (XP 이전의 OS에서는 그냥 실행)

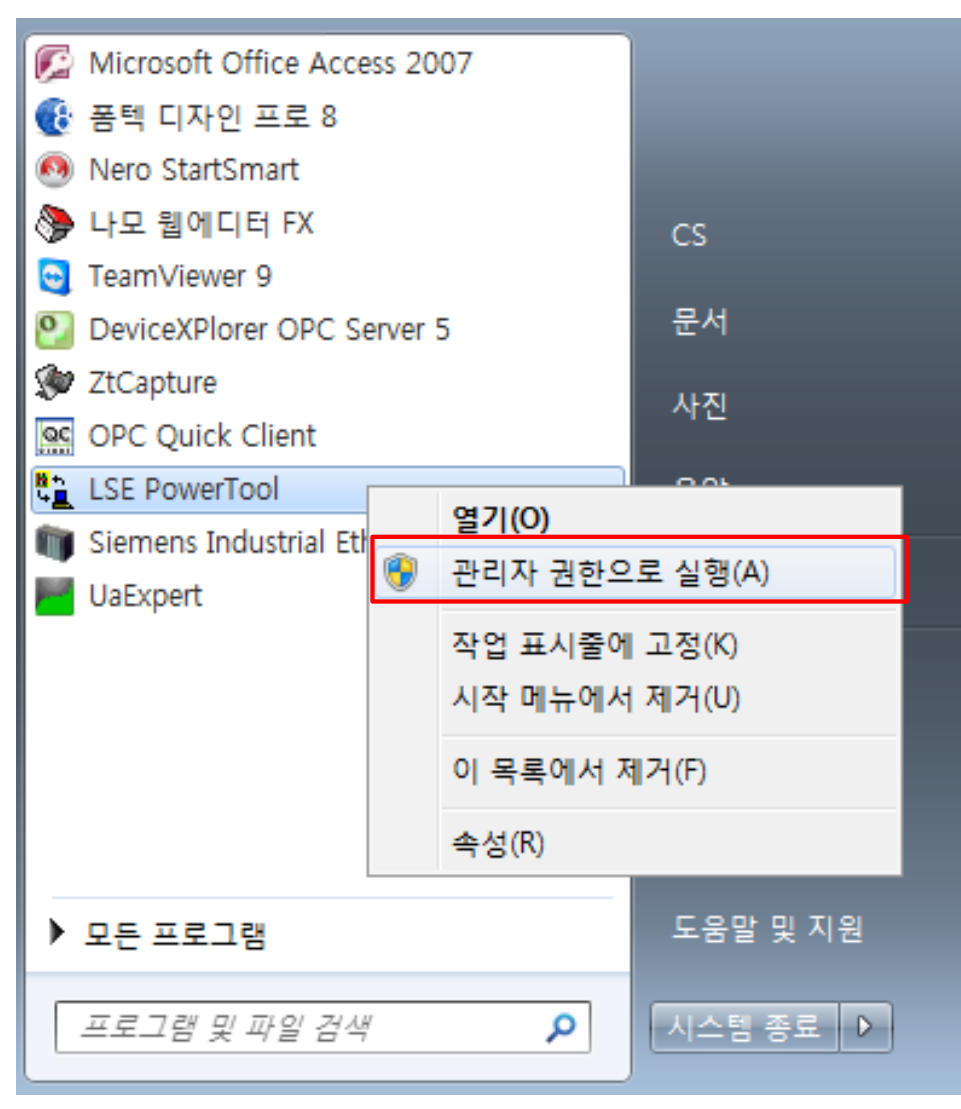

• PowerTool은 Configuration이 끝나면 프로그램을 종료하는 것을 권장한다.

## **BridgeWare**

#### License Registration

- License를 등록하지 않으면, 2시간 씩 Demo mode로 사용할 수 있다.
- License 등록은 실제 사용할 PC에 LSE를 설치한 후, Software에서 잡아내는 Computer ID를 <u>info@opchub.com</u>으로 보내 License Code를 요청하면 된다.

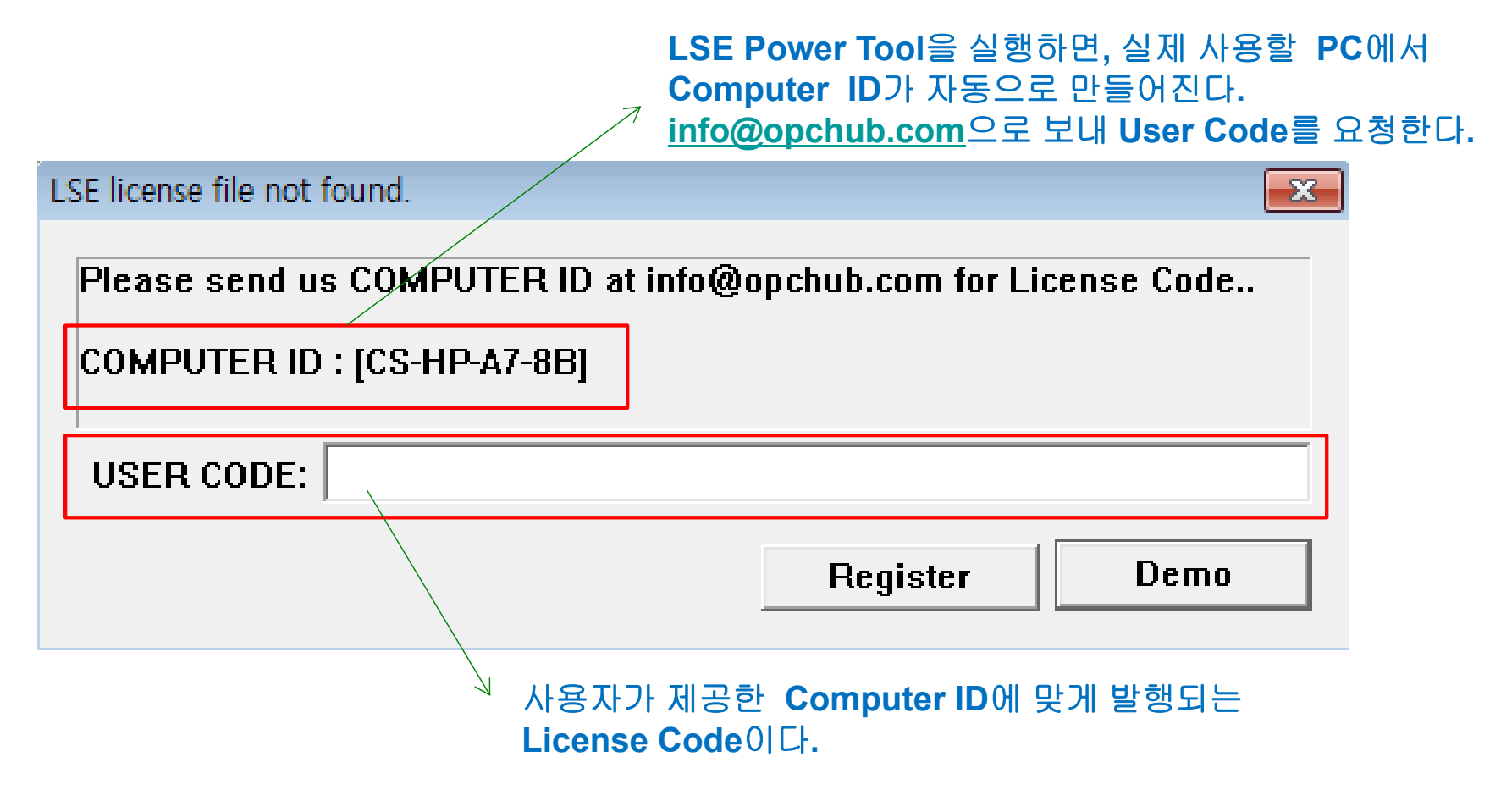

## **Channel Setup**

- 우선 Channel을 생성한다. Channel은 논리적인 구분으로 실제 OPC Address 에는 포함되지 않는다 (Classic DA). 한 채널 아래에 복수의 Device 두는 것을 권장하며, Device 단위로 Thread로 실행된다.
- UA Wrapper를 사용할 경우 DA address 앞에 Channel 순서대로 0, 1, 2 순의 번호가 추가된다 (뒷부분의 UA address 참조).

| C:\Program Files (x86)\LSE\pdf | C:\Program Files (x86)\LSE\pdb\Untitled.lse - PowerTool |          |  |  |  |
|--------------------------------|---------------------------------------------------------|----------|--|--|--|
| File Edit View Display Mode    | Options Help                                            |          |  |  |  |
|                                |                                                         |          |  |  |  |
| E-                             | Channel Channel0<br>Description:                        | Enable 🔽 |  |  |  |
| Create Channel                 | Help                                                    |          |  |  |  |
| + <u></u> +                    |                                                         |          |  |  |  |
| For Help, press F1             |                                                         | NUM //   |  |  |  |

**BridgeWare** 

| E→Channel0 | Device Name: XGT_01 Enable 🔽<br>Description:                                                                                                    |                                                                                                    |  |  |  |
|------------|----------------------------------------------------------------------------------------------------|----------------------------------------------------------------------------------------------------|--|--|--|
| DataBlock1 | PLC Type XGK Ethernel   Primary Mode   © Tcp   Primary Device   Primary IP Address:   192, 168, 100, 10   Primary PortNo, :   If ault   Primary PortNo, :   Indefault   Reply Timeout:   Indefault   Indefault | Help<br>Backup Mode<br>Tcp C Udp<br>Backup Device<br>Backup IP Address:<br>Backup Port No, : default<br>Reply 01<br>Retries: 3<br>Delay 10 |  |  |  |
| • 💷 🕴      | • 🗃 📉 📉                                                                                                    |                                                                                                    |  |  |  |

#### DataBlock Setup - Best Practice

- Data Block Setup Best Practice (V7.7.9 or Higher)
  - PLC Address 영역중 통신할 Address 범위를 정하는 과정이다.
  - 한 DataBlock이 최대 1,400 byte 까지 가능하다.
  - 최대한 DataBlock 길이는 길게, 숫자는 적게 한다.
  - 가능한한 Data Type은 Word (Uint16, 16-bit Unsigned Integer) or Short (Int16, 16-bit Signed Integer) 로만 정한다.
  - Uint ("Word"), Sint ("Short") 가 아닌 다른 Data Type은 Tag Browsing 기능을 사용하지 말고 직접 수동으로 입력한다.
    - Device1:D00000|Float
    - Device1:D00000|Dword
    - Device1:D00000 20 (String type은 length만 지정)
    - Device1:D00000.0 ~ Device1:D00000.15 (Boolean)

Toolkit에서 사용하던 Data Type을 V7.8.0 에서 부터는 OPC Foundation 및 Kepware의 Data type 표기와 동일하게 변경하였습니다.

| Data Type                                 | Canonical No | Length    | Range                                                    |
|-------------------------------------------|--------------|-----------|----------------------------------------------------------|
| Short (Int16),<br>Signed 16-bit Integer   | 2            | 2 Bytes   | -32768 ~ 32767                                           |
| Long (Int32)<br>Signed 32-bit Integer     | 3            | 4 Bytes   | -2,147,483,648 to 2,147,483,647                          |
| Float (Real)                              | 4            | 4 Bytes   | -(3.40 E38 ~ 1.40 E-45) to (1.40 E-45 ~ 3.40 E38)        |
| Double (Real64)                           | 5            | 8 Bytes   | -(1.798 E308 ~ 4.941 E-324) to 4.941 E-324 ~ 1.798 E308) |
| String (ASCII)                            | 8            | 1∼n Bytes | All Characters supported in the standard ASCII table     |
| Boolean<br>Digital                        | 11           | 1 Bit     | True or False                                            |
| Word (Uint16)<br>Unsigned 16-bit Integer  | 18           | 2 Bytes   | 0 ~ 65535                                                |
| Dword (Uint32)<br>Unsigned 32-bit Integer | 19           | 4 Bytes   | 0 ~ 4,294,967,295                                        |

## DataBlock Setup - 공통

| Glofa_Analog                                                                                                    | I/O Address Setup           | J                                                     |                                                         | Polling Setup                                                                                   |                                |
|----------------------------------------------------------------------------------------------------|-----------------------------|-------------------------------------------------------|---------------------------------------------------------|-------------------------------------------------------------------------------------------------|--------------------------------|
| <mark>PLC Type, Address Type</mark><br>관계 없이<br>Start Address와                                                                                 | Starting<br>Ending          | %MW100<br>%MW349                                      |                                                         | Primary 0<br>Secondary Rate: 1                                                                  | 1                              |
| End Address는 반드시<br>Byte 단위로만 설정<br>(직접 Addressing 은 예외)                                                                                       | Length(Bytes):<br>Deadband: | 500<br>0                                              |                                                         | Phase: 0<br>Access 0                                                                            | ,10<br> 5:00                   |
| Primary Polling (1초)<br>주기로 Polling 하되,<br>Phase (0.1) 주기 만큼<br>Polling을 Delay 하라.<br>Access (5분) 시간 동안<br>Client가 Data를 요구하지<br>않을 경우, 1초 주기로 | Latch Data 🗖<br>Ena<br>Data | Disable Outputs 🗖<br>able Block Writes 🗖<br>a Monitor |                                                         | Data Type:<br>Ulnt (Unsigned 16Bits<br>Help                                                     | s interger) 👻                  |
| Polling 하지 말고,<br>Secondary Rate (10)초<br>주기로 Polling 하라.                                                                                      | + 🗊                         | ×                                                     | Data Ty<br>Integer,<br>Etc.<br>실제 OP<br>지정하면<br>Client에 | rpe 지정:<br>, Digital, Float, Double<br>PC Client에서 원하는 D<br>면, 자동으로 개별 Item(<br>에서 Browsing 된다. | e Word<br>eata Type을<br>기 생성되어 |
|                                                                                                    |                             |                                                       | Clienton                                                | RA DIOWSING 먼더.                                                                                 |                                |

www.opchub.com

DataBlock Setup – Supported Address for XGK, XGB, Master-K Series

 XGT(XGB) Series는 다음의 Register를 지원하며, Master-K는 검은색 부분만 지원한다. (파란색은 XGK, XGB에서만 지원)

| - D 워드     | 아날로그/디지털 | 로컬 디바이스 종류 | 범 위             | 크 기(Word) | 읽기/쓰기 |
|------------|----------|------------|-----------------|-----------|-------|
| - T 타이머    | 아날로그     | Р          | P0 - P2047      | 2048      | R/W   |
| - 이카운터     | 신다리기     | М          | M0 - M2047      | 2048      | R/W   |
|            |          | К          | K0 - K2047      | 2048      | R/W   |
| - PI/0영역   | 아날로그/디지털 | F          | F0 - F1023      | 1024      | R     |
| - M 메모리    | 아날로그/디지털 | F          | F1024 - F2047   | 1024      | R/W   |
| _ ㅣ 리그레피ㅅ디 | ГІТІЕІ   | Т          | T0 – T2047      | 2048      | R/W   |
|            | 니시ㄹ      | С          | C0 - C2047      | 2048      | R/W   |
| – F Flag   | 아날로그/디지털 | U          | U00.00 - U7F.31 | 4096      | R/W   |
| - Z 인덱스    | 아날로그     | Z          | Z0 - Z127       | 128       | R/W   |
| - 티 트스     | 아난리기     | L          | L0 - L11263     | 11264     | R/W   |
|            |          | Ν          | N0 - N21503     | 21504     | R/W   |
| - K 특수     | 아날로그/니시털 | D(CPUH)    | D0 - D32767     | 32768     | R/W   |
| – W File   | 아날로그/디지털 | D(CPUS)    | D0 - D19999     | 20000     | R/W   |
|            |          | R          | R0 - R32767     | 32768     | R/W   |
|            |          | ZR         | ZR0 - ZR65535   | 65536     | R/W   |

- 우측 표처럼 4-digit (P,M), 5-digit (D,L,R) address를 구분해서 사용해야 한다.
- D, R, ZR 영역은 다음과 같이 사용한다.
  - 워드(Word): D00000, R00100, ZR00010
  - 비트(Bit) : D00000.0 ~ D00000.15
- U 레지스터는 Uxy.zz(x=base, y=slot, z=word offset)와 같이 사용한다.

## DataBlock Setup - Best Practice for XGK, XGB, Master-K Series

15-20 P 생략 가능

| LSE<br>Channel0<br>XGT_01<br>DataBlock0 | Block Name: DataBlo<br>Description:                                      | ockO                                                           | Delline Setur                                       | Enable 🔽                      | ]<br>D address는 5자                | 다리 <b>(5 digit)</b> |
|-----------------------------------------|--------------------------------------------------------------------------|----------------------------------------------------------------|-----------------------------------------------------|-------------------------------|-----------------------------------|---------------------|
|                                         | Starting D00000<br>Ending D00699<br>Length(Bytes): 1400<br>Deadband: 0   |                                                                | Primary<br>Secondary Rate:<br>Phase:<br>Access      | 01<br>Disabled<br>00<br>05:00 | 최대 length는 14                     | 400 Bytes           |
|                                         | Latch Data<br>C:\Program Files (x86)\LSEC<br>File Edit View Display Mode | DPC₩Untitled.lse in<br>Options Help                            | Data Type:<br>UInt (Unsigned 16<br>Demo - PowerTool | Bits interger) 💽              |                                   | ×                   |
|                                         | □                                                                        | Block Name<br>Description<br>I/O Address<br>Starting<br>Ending | e: DataBlock2<br>: Setup<br>M0000<br>M0699          | Polling Second                | etup<br>01<br>ary Rate: Disabled  |                     |
| M, P address는<br>최대 length는 1           | 4자리 (4 digit)<br>400 Bytes                                               | Length(Byte<br>Deadband:                                       | es): 1400                                           | Phase:<br>Access              | 00                                |                     |
| -                                       |                                                                          | Latch Data                                                     |                                                     | Data Ty<br>UInt (U            | pe:<br>nsigned 16Bits interger) 💌 | ]                   |

#### **BridgeWare**

## Tag Addressing - Best Practice for XGK, XGB, Master-K Series

| 🕵 OPC Quick Client - 제목 없음 * |                              |           |                                                                                                    |              |         |              |
|------------------------------|------------------------------|-----------|----------------------------------------------------------------------------------------------------|--------------|---------|--------------|
| File Edit View Tools Help    |                              |           |                                                                                                    |              |         |              |
| D 🛎 🔲 🛫 💣 🖆   👗 🖻 🖹 🗙        |                              |           |                                                                                                    |              |         |              |
| ⊡:: intellution.LSEOPC       | Item ID 🗸                    | Data Type | Value                                                                                                    | Timestamp    | Quality | Update Count |
| 🛅 Glofa                      | @XGT:D00000                  | Word      | 3138                                                                                                    | 16:29:48.599 | Good    | 219          |
|                              | @XGT:D00000.0                | Boolean   | 0                                                                                                    | 16:29:45.606 | Good    | 24           |
|                              | XGT:D00000.15                | Boolean   | 0                                                                                                    | 16:29:45.606 | Good    | 22           |
|                              | @XGT:D00000 20               | String    | B <sup>°</sup> C <sup>°</sup> D <sup>°</sup> E <sup>°</sup> F <sup>°</sup> G <sup>°</sup> H <sup>°</sup> I <sup>°</sup> | 16:29:48.599 | Good    | 100          |
|                              | CALC: CONTRACT: D00000 dword | DWord     | 205720642                                                                                                    | 16:29:48.599 | Good    | 186          |
|                              | CXGT:D00000 float            | Float     | 1.50259E-31                                                                                                    | 16:29:48.599 | Good    | 172          |
|                              | @XGT:D00001                  | Word      | 3139                                                                                                    | 16:29:48.599 | Good    | 219          |
|                              | @XGT:D00002                  | Word      | 3140                                                                                                    | 16:29:48.599 | Good    | 219          |
|                              | @XGT:D00003                  | Word      | 3141                                                                                                    | 16:29:48.599 | Good    | 219          |
|                              | @XGT:D00004                  | Word      | 3142                                                                                                    | 16:29:48.599 | Good    | 219          |

- Uint ("Word"), Sint ("Short") 는 자동으로 생성된 Tag가 Browsing 되므로 그대로 사용한다.
- 다른 Data Type은 Tag Browsing 기능을 사용하지 말고 직접 (수동) 입력한다. 파이프()DataType 형식을 Word Address 뒤에 붙임

Device1:D00000|Float (5-digit address) Device1:D00000|Dword Device1:D00000|20 (String type은 length만 지정) Device1:D00000.0 ~ Device1:D00000.15 (Boolean)

Device1:M0000|Float (4-digit address) Device1:M0000|Dword Device1:M0000|20 (String type은 length만 지정) Device1:M0000.0 ~ Device1:M0000.15 (Boolean)

- Word Addressing for D Register:
  - D Register는 5자리 (5-digit) 를 사용하며, Length는 2의 배수로 입력하고, Data Type은 Word (Uint16, 16-bit Unsigned Integer) or Short (Int16, 16-bit Signed Integer) 로 지정한다.

| Block Name:         | Word_Dmem                                | Enable 🔽                    |                           |  |  |  |
|---------------------|------------------------------------------|-----------------------------|---------------------------|--|--|--|
| Description:        | Word addressing for D Memory             |                             |                           |  |  |  |
| -I/O Address Setup  |                                          | Polling Setup-              |                           |  |  |  |
| Starting            | D00000                                   | Primary                     | 01                        |  |  |  |
| Ending              | D00004                                   | Secondary Ra                | <sub>ite</sub> : Disabled |  |  |  |
| Length(Bytes):      | 10                                       | Phase:                      | 00                        |  |  |  |
| Deadband:           | 0                                        | Access                      | 05:00                     |  |  |  |
| Latch Data 🗖<br>En: | Disable Outputs 🗖<br>able Block Writes 🗖 | Data Type:<br>UInt (Unsigne | ed 16Bits interger) 💌     |  |  |  |

- Dword (or Float) Addressing for D Register:
  - D Register는 5자리를 사용하며, Length는 4의 배수로 입력하고, Data Type을 Long 또는 Float로 지정한다.

| Block Name:        | DWord_Dmem                    |                  | Enable 🔽          |  |  |
|--------------------|-------------------------------|------------------|-------------------|--|--|
| Description:       | DWord addressing for D Memory |                  |                   |  |  |
| -I/O Address Setup |                               | -Polling Setup   |                   |  |  |
| Starting           | D00005                        | Primary          | 01                |  |  |
| Ending             | D00006                        | Secondary Rate:  | Disabled          |  |  |
| Length(Bytes):     | 4                             | Phase:           | 00                |  |  |
| Deadband:          | 0                             | Access           | 05:00             |  |  |
| Latch Data 🗖       | Disable Outputs 🔲             | Data Type:       |                   |  |  |
| En:                | able Block Writes 🔲           | Long (Unsigned 3 | 2Bits interger) 💌 |  |  |

- Bit Addressing for D Register:
  - D Register는 5자리를 사용하며, Length는 2의 배수로 입력하고, Data Type은 Boolean (or Digita) 로 지정한다.
  - 즉, Word 단위로 지정하면 LSE OPC 에서 Digital Tag (D00007.0 ~ D00007.15)를 자동으로 만들어 준다.

| Block Name:             | Bit_Dmem                    |                 | Enable 🔽 |  |  |
|-------------------------|-----------------------------|-----------------|----------|--|--|
| Description:            | Bit addressing for D Memory |                 |          |  |  |
| ∟<br>⊢I/O Address Setup | ·                           | -Polling Setup  |          |  |  |
| Starting                | D00007                      | Primary         | 01       |  |  |
| Ending                  | D00007                      | Secondary Rate: | Disabled |  |  |
| Length(Bytes):          | 2                           | Phase:          | 00       |  |  |
| Deadband:               | 0                           | Access          | 05:00    |  |  |
| Latch Data 🗖            | Disable Outputs 🗖           | Data Type:      |          |  |  |
| En                      | able Block Writes 🔲         | Digital (1Bit)  | -        |  |  |

- Word Addressing for M & P Registers:
  - M, P Register는 4자리 (4-digit) 를 사용하며, Length는 2의 배수로 입력하고, Data Type은 Word (Uint16, 16-bit Unsigned Integer) or Short (Int16, 16-bit Signed Integer) 로 지정한다.

| Block Name:         | Word_Mmem                                |                                | Enable 🔽          |  |  |
|---------------------|------------------------------------------|--------------------------------|-------------------|--|--|
| Description:        | Word addressing for M Memory             |                                |                   |  |  |
| -I/O Address Setup  |                                          | - Polling Setup                |                   |  |  |
| Starting            | M0000                                    | Primary                        | 01                |  |  |
| Ending              | M0001                                    | Secondary Rate:                | Disabled          |  |  |
| Length(Bytes):      | 4                                        | Phase:                         | 00                |  |  |
| Deadband:           | 0                                        | Access                         | 05:00             |  |  |
| Latch Data 🗖<br>Ena | Disable Outputs 🗖<br>able Block Writes 🗖 | Data Type:<br>UInt (Unsigned 1 | 6Bits interger) 💌 |  |  |

- Dword (or Float) Addressing for M & P Registers:
  - M, P Register는 4자리를 사용하며, Length는 4의 배수로 입력하고, Data Type을 Long 또는 Float로 지정한다.

| Block Name:           | DWord_Mmem                    |                   | Enable 🔽          |  |  |
|-----------------------|-------------------------------|-------------------|-------------------|--|--|
| Description:          | DWord addressing for M Memory |                   |                   |  |  |
| <br>I/O Address Setup |                               | Polling Setup     |                   |  |  |
| Starting              | M0002                         | Primary           | 01                |  |  |
| Ending                | M0011                         | Secondary Rate:   | Disabled          |  |  |
| Length(Bytes):        | 20                            | Phase:            | 00                |  |  |
| Deadband:             | 0                             | Access            | 05:00             |  |  |
| Latch Data 🗖          | Disable Outputs 🗖             | Data Type:        |                   |  |  |
| ENa                   | ADIE BIOCK WITTES             | Long (Unsigned 32 | 2Bits interger) 🗾 |  |  |

- Bit Addressing for M & P Registers:
  - M, P Register는 4자리를 사용하며, Length는 2의 배수로 입력하고, Data Type은 Digital로 지정한다.
  - 즉, Word 단위로 지정하면 LSE OPC 에서 Digital Tag (M00120 ~ M0013F)를 자동으로
     만들어 준다. (P 의 경우에는 P00120 ~ P0013F) 즉, Word 뒤에 Bit값 (0~F)를 덧붙이는 방식이다.

| Block Name:         | Bit_Mmem                                 |                      |              | Enable 🔽 |  |
|---------------------|------------------------------------------|----------------------|--------------|----------|--|
| Description:        | Bit addressing for M Memory              |                      |              |          |  |
| -I/O Address Setup  |                                          | Polling Se           | etup ———     |          |  |
| Starting            | M0012                                    | Primary              | ·            | 01       |  |
| Ending              | M0013                                    | Seconda              | ary Rate:    | Disabled |  |
| Length(Bytes):      | 4                                        | Phase:               |              | 00       |  |
| Deadband:           | 0                                        | Access               |              | 05:00    |  |
| Latch Data 🗖<br>Ena | Disable Outputs 🗖<br>able Block Writes 🗖 | Data Ty<br>Digital ( | pe:<br>1Bit) | -        |  |

- Memory Addressing 방식:
  - %M[타입][Offset값] 형식으로 표기한다.
  - 타입에는 X(Bit), B(Byte), W(Word), D(Double Word), L(Long Word) 이 있으며,
     Data Block 작성시에는 %MW, %MD, %MB만 입력할 수 있다 (%MX는 자동 생성됨).
  - 아래 Address는 모두 동일한 번지이므로 Data Block 작성시 겹치지 않아야 한다.

| Data Type      | Memory 영역                                                  |
|----------------|------------------------------------------------------------|
| Word           | %MW0, %MW1                                                 |
| Dword or Float | %MD0 (= %MW0 + %MW1)                                       |
| Bit            | %MW0.0 ~ %MW0.15, %MW1.0 ~ %MW1.15 ( <mark>%MW</mark> 사용시) |
|                | Or %MX0 ~ %MX31 <b>(%MB 사용시</b> )                          |

- 직접 Addressing 방식:
  - I,Q영역
  - %[I/Q][타입][베이스번호].[슬롯번호].[Offset값] 식으로 표기한다.
  - I 영역은 읽기 전용, Q영역은 쓰기 전용
  - Length는 Module 단위로 설정한다 (16 channel, 32 channel 등)

## DataBlock Setup – Best Practice for GMR & XGI/XGR Series

| E-Channel0<br>E-S Channel0<br>E-M XGT_01       | Block Name:<br>Description: | DataBlock4 |                   | Enable 🔽          |
|------------------------------------------------|-----------------------------|------------|-------------------|-------------------|
| DataBlock0                                     | I/O Address Setu            | p          | Polling Setup     |                   |
| DataBlock2                                     | Starting                    | %MW0       | Primary           | 01                |
| ⊡<br>Master-K<br>DataBlock3<br>⊡<br>☐<br>Glofa | Ending                      | %MW699     | Secondary Rate:   | Disabled          |
|                                                | Length(Bytes):              | 1400       | Phase:            | 00                |
| DataBlock4                                     | Deadband:                   | 0          | Access            | 05:00             |
|                                                | Latch Data 🦵                |            | Data Type:        |                   |
|                                                |                             |            | UInt (Unsigned 16 | 6Bits interger) 💽 |

## Tag Addressing - Best Practice for GMR & XGI/XGR Series

| 🕵 OPC Quick Client - 제목 없음 * |                  |           |                      |              |         |              |
|------------------------------|------------------|-----------|----------------------|--------------|---------|--------------|
| File Edit View Tools Help    |                  |           |                      |              |         |              |
| D 🖻 🔒 💒 💣 💣 😭   🕹 🖻 🖹 🗙      |                  |           |                      |              |         |              |
| ⊡::∎ Intellution.LSEOPC      | Item ID 🛛        | Data Type | Value                | Timestamp    | Quality | Update Count |
|                              | Glofa:%MW0       | Word      | 3165                 | 16:30:02.164 | Good    | 103          |
| 🔤 XGT                        | Glofa:%MW0.0     | Boolean   | 1                    | 16:30:00.155 | Good    | 7            |
|                              | Glofa:%MW0.15    | Boolean   | 0                    | 16:30:00.155 | Good    | 5            |
|                              | Glofa:%MW0 20    | String    | ]Ŷ^Ŷ_Ŷ`ŶaŶbŶcŶdŶeŶfŶ | 16:30:02.164 | Good    | 49           |
|                              | Glofa:%MW0 dword | DWord     | 207490141            | 16:30:02.164 | Good    | 65           |
|                              | Glofa:%MW0 float | Float     | 1.7106E-31           | 16:30:02.164 | Good    | 79           |
|                              | Glofa:%MW1       | Word      | 3166                 | 16:30:02.164 | Good    | 103          |
|                              | Glofa:%MW2       | Word      | 3167                 | 16:30:02.164 | Good    | 103          |
|                              | Glofa:%MW3       | Word      | 3168                 | 16:30:02.164 | Good    | 103          |
|                              | Glofa:%MW4       | Word      | 3169                 | 16:30:02.164 | Good    | 103          |

- Uint ("Word"), Sint ("Short") 는 자동으로 생성된 Tag를 그대로 사용한다.
- 다른 Data Type은 Tag Browsing 기능을 사용하지 말고 직접 (수동) 입력한다.

Device1:%MW0|Float Device1:%MW2|Dword Device1:%MW0|20 (String type은 length만 지정) Device1:%MW0.0 ~ Device1:%MW0.15 (Boolean)

- Word Addressing:
  - Word (Uint16) 16bit Unsigned Integer (0  $\sim$  65535)
  - Short (Int16), 16-bit Signed Integer (-32768 ~ 32767)

| □ <sup>8</sup><br>□               | Block Name: 16-Bit_Word                                 | Enable 🔽                                        |
|-----------------------------------|---------------------------------------------------------|-------------------------------------------------|
| 🗄 📲 Device0                       | Description:                                            |                                                 |
| 32-bit_DWord                      | I/O Address Setup<br>Starting %MW0                      | Polling Setup<br>Primary 01                     |
|                                   | Ending %MW49                                            | Secondary Rate: Disabled                        |
| 반드시 2의 배수로 입력<br>(Increment by 2) | Length(Bytes): 100                                      | Phase: 00                                       |
|                                   | Deadband: 0                                             | Access 05:00                                    |
|                                   | Latch Data 🗖 Disable Outputs 🗖<br>Enable Block Writes 🗖 | Data Type:<br>UInt (Unsigned 16Bits interger) 💌 |
|                                   | Data Monitor                                            | Help                                            |

- Dword or Float Addressing:
  - %MW 형식으로 지정하고, Data Type = Long of Float 로 지정하면, %MD 형식의 Address가 자동으로 만들어 진다. Length는 반드시 4의 배수로 입력한다.
  - %MD 형식으로 Address를 지정해도 된다.

| □                | Block Name: 32-bit_DWord                                | Enable 🔽                                      |
|------------------|---------------------------------------------------------|-----------------------------------------------|
| Device0          | I/O Address Setup<br>Starting %MW51                     | Polling Setup<br>Primary 01                   |
|                  | Ending %MW60                                            | Secondary Rate: Disabled                      |
| 반드시 4의 배수로 지정    | Deadband: 0                                             | Access 05:00                                  |
| (Increment by 4) | Latch Data 🔲 Disable Outputs 🗖<br>Enable Block Writes 🗖 | Data Type:<br>Long (Unsigned 32Bits interger) |
|                  | Data Monitor                                            | Help                                          |

#### www.opchub.com

- Bit (Digital) Addressing (%MWxx.0 ~ %MWxx.15 형식):
  - Bit의 경우에도 반드시 %MW 형식으로 지정하고, Data Type 만 Digital 로 지정한다.
  - 아래의 경우, %MW61.0 ~ %MW62.15 까지의 Digital Tag가 자동으로 만들어 진다.
     단, 이 경우에도 %MX976 (=%MW61.0) ~ %MX1007 (=%MW62.15) 형식으로도 사용 가능하지만
     OPC Client에서는 %MW61.0 ~ %MW62.15 로만 Browsing 된다.

| ⊡tic LSE                    | Block Name: Digital                                     | Enable 🔽                     |
|-----------------------------|---------------------------------------------------------|------------------------------|
| 🗄 🎹 Device0                 | Description:                                            |                              |
| 16-Bit_Word<br>32-bit_DWord | -I/O Address Setup<br>Starting %MW61                    | Polling Setup<br>Primary 01  |
|                             | Ending %MW62                                            | Secondary Rate: Disabled     |
|                             | Length(Bytes): 4                                        | Phase: 00                    |
|                             | Deadband: 0                                             | Access 05:00                 |
|                             | Latch Data 🗖 Disable Outputs 🗖<br>Enable Block Writes 🗖 | Data Type:<br>Digital (1Bit) |
|                             | Data Monitor                                            | Help                         |

- Bit (Digital) Addressing (%MX00 ~ %MXnn 형식):
  - %MW 대신 %MB 형식으로 지정하고, Data Type 을 Digital 로 지정하면 MXnn 형식의 Digital addressing을 사용할 수 있다.
  - 아래의 경우, %MX1000 (%MB125의 1st Bit) ~ %MX1031 (%MB128의 8th Bit) 까지의
     Digital Tag가 자동으로 만들어 진다. 이 경우에도 %MW63.0 ~ %MW64.15 형식으로 사용할
     수 있지만, OPC Client에서는 %MX1000 ~ %MX1031 로만 Browsing 된다.

| Block Name: D                    | )igital_MX        |                 | Enable 🔽 |
|----------------------------------|-------------------|-----------------|----------|
| Description:                     |                   |                 |          |
| - <mark>I/O Address Setup</mark> |                   | -Polling Setup  |          |
| Starting 🏾 🎗                     | 6MB125            | Primary         | 01       |
| Ending 🏾 🎘                       | 6MB128            | Secondary Rate: | Disabled |
| Length(Bytes): 4                 |                   | Phase:          | 00       |
| Deadband: 0                      |                   | Access          | 05:00    |
| Latch Data 🔲 D                   | isable Outputs 🔲  | Data Type:      |          |
| Enabl                            | le Block Writes 🔲 | Digital (1Bit)  | <b>-</b> |

#### www.opchub.com

- I, Q영역
  - %[I/Q][타입][베이스번호].[슬롯번호].[Offset값] 식으로 표기한다.
  - I 영역은 읽기 전용, Q영역은 쓰기 전용
  - Length는 Module 단위로 설정한다 (16 channel, 32 channel 등)

| –I/O Address Setup                                         | )                          | -I/O Addres                                    | s Setup                                     |
|------------------------------------------------------------|----------------------------|------------------------------------------------|---------------------------------------------|
| Starting                                                   | %IX0, 1, 0                 | Starting                                       | %IW0,1,0                                    |
| Ending                                                     | %IX0, 1, 15                | Ending                                         | %IW0, 1, 3                                  |
| Length(Bytes):                                             | 2                          | Length(By                                      | /tes): 8                                    |
| Deadband:                                                  | q                          | Deadband                                       | j: 0                                        |
|                                                            |                            |                                                |                                             |
| -I/O Address Setur                                         | )                          | – I/O Addres                                   | :s Setup                                    |
| <ul> <li>I/O Address Setur</li> <li>Starting</li> </ul>    | xQX0,5,0                   | -I/O Addres<br>Starting                        | s Setup<br>%QW0,2,0                         |
| -I/O Address Setur<br>Starting<br>Ending                   | %QX0,5,0<br>%QX0,5,15      | -I/O Addres<br>Starting<br>Ending              | s Setup<br>%QW0,2,0<br>%QW0,2,3             |
| -I/O Address Setur<br>Starting<br>Ending<br>Length(Bytes): | %QX0,5,0<br>%QX0,5,15<br>2 | -I/O Addres<br>Starting<br>Ending<br>Length(By | s Setup<br>%QW0,2,0<br>%QW0,2,3<br>/tes): 8 |

#### www.opchub.com

#### DataBlock Setup - XGI/XGR Series

- XGI/XGR 에서는 앞서 설명한 Glofa PLC Addressing 외에 아래의 Register를 추가로 지원한다.
  - F Flag 아날로그/디지털
  - R 특수 아날로그/디지털
  - W File 아날로그/디지털

| -I/O Address Setup<br>Starting | )    |
|--------------------------------|------|
| Ending                         | %RW4 |
| Length(Bytes):                 | 10   |
| Deadband:                      | 0    |

| -I/O Address Setup | )      |
|--------------------|--------|
| Starting           | %FW100 |
| Ending             | %FW149 |
| Length(Bytes):     | 100    |
| Deadband:          | q      |

# DataBlock 설정 예 (Best Practice) – Glofa, XGI/XGR 시리즈

| File Edit View Display Mode Opti                   | ions Help                                                                                                    |                                                                                               |                                                 |                                                                                                    |                                                            |                            |
|----------------------------------------------------|----------------------------------------------------------------------------------------------------|-----------------------------------------------------------------------------------------------|-------------------------------------------------|----------------------------------------------------------------------------------------------------|------------------------------------------------------------|----------------------------|
|                                                    |                                                                                                    | 9 77 200                                                                                      |                                                 | DataBlock은 %MW0 ~ %I                                                                                                    | MW4 를 Wo                                                   | rd로만 설정한다.                 |
| E-tail LSE<br>⊕-stail Channel1<br>E-stail Channel2 | Block Name: DataBlock6                                                                                               |                                                                                               | Enable 🔽                                        | Client Group0은 Word 단                                                                                                    | 위로 Tag in                                                  | nport 한 예                  |
| Device4                                            | /O Address Setup<br>Starting %MW0<br>Ending %MW4<br>Length(Bytes): 10<br>Deadband: 0<br>Latch Data C<br>Data Monitor | Polling Setup<br>Primary [0<br>Secondary Rate: [0<br>Phase: [0<br>Access [0<br>Data Type: Wor | D1<br>Disabled<br>D0<br>Disabled<br>rd (Uint16) | Group1은 수동으로 Dwor<br>- %MD0 = %MW0~%MW<br>- %MD1 = %MW2~%MW<br>- DataBlock 에 없는 태그<br>%MD0 Dword (= %MW<br>%MD1 Dword (= %MW<br>Group2는 수동으로 Bool<br>- %MW0.0 = %MX0<br>- %MW0.1 = %MX1 | d 태그를 만<br>3<br>만들 때는 D<br>DDword)<br>2 Dword)<br>ean 태그 만 | 든 예<br>Data Type 첨부<br>든 예 |
|                                                    |                                                                                                    |                                                                                               |                                                 | -%MVV0.2 = $%$ MX2                                                                                                    |                                                            |                            |
| ⊡:mi Intellution.LSEOPC                            | Item ID                                                                                                    | 🛆 Data Type                                                                                   | Value                                           | Timestamp                                                                                                    | Quality                                                    | Update Count               |
|                                                    | Device4:%MW0                                                                                                    | Word                                                                                          | 318                                             | 2024-05-22 16:16:13.736                                                                                                    | Good                                                       | 114                        |
| Group1                                             | Device4:%MW1                                                                                                    | Word                                                                                          | 319                                             | 2024-05-22 16:16:13.736                                                                                                    | Good                                                       | 114                        |
| Group2                                             | Device4 <sup>.</sup> %MW2                                                                                            | Word                                                                                          | 320                                             | 2024-05-22 16:16:13 736                                                                                                    | Good                                                       | 114                        |
|                                                    | Device4:%MW3                                                                                                    | Word                                                                                          | 321                                             | 2024-05-22 16:16:13 736                                                                                                    | Good                                                       | 114                        |
|                                                    | Device4:%MW4                                                                                                    | Word                                                                                          | 322                                             | 2024-05-22 16:16:13 736                                                                                                    | Good                                                       | 114                        |
| 태그사동생성 > Impo                                      | rt Device4:% MW5                                                                                                    | Word                                                                                          | 303                                             | 2024 05 22 10:10:15:750                                                                                                    | Good                                                       | 114                        |
|                                                    |                                                                                                    | word                                                                                          | 525                                             | 2024 03 22 10:10:13:730                                                                                                    | dood                                                       | 114                        |
| :                                                  | Item ID                                                                                                    | 🛆 Data Type                                                                                   | Value                                           | Timestamp                                                                                                    | Quality                                                    | Update Count               |
| Group0                                             | Device4:%MD0IDword                                                                                                   | DWord                                                                                         | 21365061                                        | 2024-05-22 16:16:27 729                                                                                                    | Good                                                       | 130                        |
| Group1                                             | Device4 <sup>.</sup> %MD1/Dword                                                                                      | DWord                                                                                         | 21496135                                        | 2024-05-22 16:16:27 729                                                                                                    | Good                                                       | 45                         |
| Group2                                             | Device4 <sup>.</sup> %MW0IDword                                                                                      | DWord                                                                                         | 21365061                                        | 2024-05-22 16:16:27 729                                                                                                    | Good                                                       | 131                        |
|                                                    | Device4 <sup>.</sup> %MW2IDword                                                                                      | DWord                                                                                         | 21496135                                        | 2024-05-22 16:16:27 729                                                                                                    | Good                                                       | 54                         |
| 태그수동생성                                             |                                                                                                    | Diriola                                                                                       | 21100100                                        |                                                                                                    | dood                                                       | 0.1                        |
| □<br>□::::::::::::::::::::::::::::::::             |                                                                                                    | / Data Type                                                                                   | Value                                           | Timostamp                                                                                                    | Quality                                                    | Lindata Count              |
|                                                    |                                                                                                    | Data Type                                                                                     | Value                                           |                                                                                                    |                                                            |                            |
| Crows1                                             | Device4:%MW0.0                                                                                                    | Boolean                                                                                       | 1                                               | 2024-05-22 16:16:43./30                                                                                                    | Good                                                       | 159                        |
| Group I                                            | Device4:%MW0.1                                                                                                    | Boolean                                                                                       | 0                                               | 2024-05-22 16:16:43.730                                                                                                    | Good                                                       | 103                        |
| Group2                                             | Device4:%MW0.2                                                                                                    | Boolean                                                                                       | 1                                               | 2024-05-22 16:16:43.730                                                                                                    | Good                                                       | 75                         |
|                                                    | Device4:%Mx0                                                                                                    | Boolean                                                                                       | 1                                               | 2024-05-22 16:16:43.730                                                                                                    | Good                                                       | 159                        |
| 태그수동생성                                             | Device4:%MX1                                                                                                    | Boolean                                                                                       | 0                                               | 2024-05-22 16:16:43.730                                                                                                    | Good                                                       | 103                        |
| <u>47000</u>                                       | Device4:%Mx2                                                                                                    | Boolean                                                                                       | 1                                               | 2024-05-22 16:16:43.730                                                                                                    | Good                                                       | 75                         |
| 1                                                  |                                                                                                    |                                                                                               |                                                 |                                                                                                    |                                                            | _                          |

www.opchub.com

# 환경 설정: Path 지정

• Options > Setup > Default Path

| Display Mode Options Help                 |    |
|-------------------------------------------|----|
| 2 <b>• • * * * *</b>                      |    |
| PowerTool                                 | ×  |
| Display Setup Default Path Advanced OPC   |    |
|                                           |    |
| Default configuration file                |    |
| LSE_sample,ise                            |    |
| Default path for configuration file:      |    |
| C:₩Program Files (x86)₩LSEOPC₩            |    |
|                                           |    |
|                                           |    |
| 설정 파일의 이름과 폴더를 지정하면 LSE가 시작할 때 자동으로 로딩한다. |    |
|                                           |    |
|                                           |    |
|                                           |    |
| 확인                                        | 취소 |

## **BridgeWare**

# 환경 설정: Advanced

• Options > Setup > Advanced

| PowerTool                                                                                                    | ×                               |
|----------------------------------------------------------------------------------------------------|---------------------------------|
| Display Setup   Default Path   Advanced                                                                          | J OPC                           |
| Memory                                                                                                    | Signal Conditioning             |
|                                                                                                    | Path to signal conditioning     |
| Growth Increment 4095                                                                                            | C:\Program Files\LSE\LSESig.dll |
| Overrun Buffer 4095                                                                                              | Error Resource DII              |
|                                                                                                    | Path to Error Resource          |
| Simulation을 On으로 하면 OPC Client에서 연결하면                                                                            | C:\Program Files\LSE\LSEErr,dll |
| "0" 값이 Display되며 (Quality Good), Client Program<br>에서 수동으로 Write할수 있지만 실제 PLC로 Output값이<br>나가지 는 않는다.            | Nio<br>Simulation               |
| Server Auto Create는 OPC Client 에서 Address를 입력<br>하면 LSE에서 자동으로 DataBlock을 만드는 옵션이다.<br>통신을 최적하하기 어려운모로 Off로 성적하다 | Auto Create                     |
| Auto Start를 On으로 설정하면 LSE Power Tool을 시작<br>하면 LSE가 Start Mode로 자동으로 전환된다.                                       | Auto Start O Off O On           |
| 설정후 LSE Power Tool을 재시작하면 설정이 적용된다.                                                                              |                                 |

- Keep Alive 기능은 Data 값에 변경이 없어도 지정한 시간 주기로 동일한 data를 Client로 update하는 기능이다.
- Data가 변경 되었을 때만 update 되길 원하면 아래 설정 값을 "0"으로 변경하면 된다.
- Client에 따라서는 오랫동안 Data 변경이 없는 경우, 해당 Tag를 Off-scan 으로 변경하여 Server의 update report를 제때 받지 못할 경우도 있으므로 Client에 따라 이 기능을 사용할 지 결정하면 된다.

| Display Setup Defa | ult Path | Advar | nced OP | C |
|--------------------|----------|-------|---------|---|
| OPC Server         |          |       |         |   |
| 🗖 Data Acce        | ss 1.0a  | only  |         |   |
| Keep Alive (n      | ns) 5    | 5000  | _       |   |
|                    | . 1      |       |         |   |

# Simulation Mode로 사용하기

- PLC와 연결하기 전에 HMI 등에서 Tag mapping 작업등을 원할시에는 Simulation Mode로 설정한다.
- Options > Setup > Advanced

| PowerTool                                                       |                                                                                                    |
|-----------------------------------------------------------------|----------------------------------------------------------------------------------------------------|
| Display Setup   Default Path                                    | Jvanced OPC                                                                                                    |
| Memory<br>Maximum<br>Growth Increment 409<br>Overrun Buffer 409 | Signal Conditioning<br>Path to signal conditioning<br>C:\Program Files (x86)\LSE\LSESig.dl<br>- Error Resource DII<br>Path to Error Resource<br>C:\Program Files (x86)\LSE\LSEErr.dll |
|                                                                 | -Nio<br>Simulation C Off © On<br>Server<br>Auto Create © Off © On                                                                                                    |
|                                                                 | - Startup<br>Auto Start ⊂ Off  ⊙ On                                                                                                    |
|                                                                 | 확인 취소                                                                                                    |

# Running LSE OPC Server

| File Edit View Display Mode                     | Options Help                                                                                                    |                 |
|-------------------------------------------------|----------------------------------------------------------------------------------------------------|-----------------|
|                                                 |                                                                                                    |                 |
| LSE<br>ChannelO                                 | Device Name: XGT<br>Description:                                                                                                    | Enable 🔽        |
| DataBlock0                                      | PLC Type XGK Ethernet                                                                                                    | Help            |
|                                                 | Primary Mode Backup Mode                                                                                                    |                 |
| □ 🕞 🖬 🗑 🤗<br>□ 🖧 LSE<br>□ 📌 ChannelO<br>□ 📩 XGT | Image: Second second second | k0              |
| DataBl                                          | ock0 Transmits 22 Last Read 2023-1                                                                                                    | 1-22 오후 2:38:24 |
|                                                 | Receives: 22 Last Write 2023-1                                                                                                    | 1-22 오후 2:32:28 |
|                                                 | Timeouts: 0 Last Error 2023-1                                                                                                    | 1-22 오후 2:32:28 |
|                                                 | Retries: 0 Data Quality: Good                                                                                                    |                 |

| đ                            | Data                        | Block Statistics for | DataBlock0   |                                                                                                    |                                                                                                |                                                                                         |                                                                                         |                                                                                                |                                                                                                |                                                                                                |                                                                                         |                                                                                  |                                                                                         |                                                                                                |    |
|------------------------------|-----------------------------|----------------------|--------------|----------------------------------------------------------------------------------------------------|------------------------------------------------------------------------------------------------|-----------------------------------------------------------------------------------------|-----------------------------------------------------------------------------------------|------------------------------------------------------------------------------------------------|------------------------------------------------------------------------------------------------|------------------------------------------------------------------------------------------------|-----------------------------------------------------------------------------------------|----------------------------------------------------------------------------------|-----------------------------------------------------------------------------------------|------------------------------------------------------------------------------------------------|----|
| Transmits                    | 193                         | Last Read            | 2023-11-22 5 | 2章 2:41:16                                                                                                    | _                                                                                              |                                                                                         |                                                                                         |                                                                                                |                                                                                                |                                                                                                |                                                                                         |                                                                                  |                                                                                         |                                                                                                |    |
| Receives:                    | 193                         | Last Write           | 2023-11-22 5 | 2章 2:32:28                                                                                                    |                                                                                                |                                                                                         |                                                                                         |                                                                                                |                                                                                                |                                                                                                |                                                                                         |                                                                                  |                                                                                         |                                                                                                |    |
| Timeouts:                    | 0                           | Last Error           | 2023-11-22   | Data Monitor                                                                                                    | for DataBlo                                                                                    | ock0                                                                                    |                                                                                         |                                                                                                |                                                                                                |                                                                                                |                                                                                         |                                                                                  |                                                                                         |                                                                                                | ×  |
| Retries:                     | 0                           | Data Quality:        | Good         | Starting                                                                                                    | Addres                                                                                         | s DO                                                                                    | 0000                                                                                    |                                                                                                |                                                                                                |                                                                                                |                                                                                         |                                                                                  |                                                                                         |                                                                                                |    |
| Errors:<br>Overruns:<br>Last | 3<br>0<br>0<br>Data Monitor |                      |              | D00000  <br>D0010  <br>D0020  <br>D0030  <br>D0040  <br>D0050  <br>D0060  <br>D0070  <br>D0080  <br>D0090  <br>D0100  <br>D0110  <br>D0120 | 123<br>133<br>143<br>153<br>163<br>173<br>183<br>193<br>203<br>213<br>223<br>223<br>233<br>243 | 124<br>134<br>144<br>154<br>164<br>174<br>184<br>194<br>204<br>214<br>224<br>234<br>234 | 125<br>135<br>145<br>155<br>165<br>175<br>185<br>195<br>205<br>215<br>225<br>235<br>245 | 126<br>136<br>146<br>156<br>166<br>176<br>186<br>196<br>206<br>216<br>226<br>236<br>236<br>246 | 127<br>137<br>147<br>157<br>167<br>177<br>187<br>197<br>207<br>217<br>227<br>237<br>237<br>247 | 128<br>138<br>148<br>158<br>168<br>178<br>188<br>198<br>208<br>218<br>228<br>238<br>238<br>248 | 129<br>139<br>149<br>159<br>169<br>179<br>189<br>209<br>219<br>229<br>239<br>239<br>249 | 130<br>140<br>150<br>160<br>170<br>180<br>200<br>210<br>220<br>230<br>240<br>250 | 131<br>141<br>151<br>161<br>171<br>181<br>191<br>201<br>211<br>221<br>231<br>241<br>251 | 132<br>142<br>152<br>162<br>172<br>182<br>192<br>202<br>212<br>222<br>232<br>242<br>242<br>252 |    |
|                              |                             |                      |              | D0130<br>D0140<br>D0150<br>D0160<br>D0170<br>D0180<br>D0190<br>D0200<br>D0210                                                              | 253<br>263<br>273<br>283<br>293<br>303<br>313<br>323<br>323                                    | 254<br>264<br>274<br>284<br>304<br>314<br>324<br>334                                    | 255<br>265<br>275<br>285<br>295<br>305<br>315<br>325<br>335                             | 256<br>266<br>276<br>286<br>306<br>316<br>326<br>336                                           | 257<br>267<br>277<br>287<br>297<br>307<br>317<br>327<br>337                                    | 258<br>268<br>278<br>298<br>308<br>318<br>328<br>338                                           | 259<br>269<br>279<br>289<br>299<br>309<br>319<br>329<br>339                             | 260<br>270<br>280<br>300<br>310<br>320<br>330<br>340                             | 261<br>271<br>281<br>301<br>311<br>321<br>331<br>331                                    | 262<br>272<br>282<br>302<br>312<br>322<br>332<br>332                                           |    |
|                              |                             |                      |              | Quality:                                                                                                    | Good                                                                                           | 554                                                                                     | 555                                                                                     | Last                                                                                           | Time                                                                                           | Read:                                                                                          | 559                                                                                     | 2023-11                                                                          | -22 오후                                                                                  | 2:38:                                                                                          | 58 |
|                              |                             |                      |              |                                                                                                    |                                                                                                |                                                                                         | 1.4.67                                                                                  | Last                                                                                           | Time                                                                                           | Writte                                                                                         | en:                                                                                     | 2023-11                                                                          | -22 오후                                                                                  | 2:32:                                                                                          | 28 |
|                              |                             |                      |              | Format:                                                                                                    | UInt(U                                                                                         | nsigne                                                                                  | d 16B -                                                                                 | _ Time                                                                                         | Of La                                                                                          | ast Er:                                                                                        | ror:                                                                                    | 2023-11                                                                          | -22 오후                                                                                  | 2:32:                                                                                          | 28 |

#### www.opchub.com

# OPC DA Client에서 확인

• OPC Client에서 OPC Server Name을 Browsing하면 "Intellution.LSEOPC" 라는 ProgramID 가 나타난다.

| Server Properties                                                                                  |                   |       |       | $\times$ |
|----------------------------------------------------------------------------------------------------|-------------------|-------|-------|----------|
| General                                                                                            |                   |       |       |          |
| E Local Machine<br>Kepware.KEPServer<br>intellution.LSEOPC<br>Intellution.LSEOPC<br>Remote Machine | EX.V6             |       |       |          |
| Prog ID:<br>Remote Machine Name:                                                                   | Intellution.LSEOP | C     |       |          |
| Connection Type:                                                                                   | ⊖ InProc          | Cocal | ⊖ Any |          |

## OPC DA Client Tag Addressing: XGK, XGB & Master-K

| 🔐 OPC Quick Client - 제목 없음 *                                                                                                    |                   |           |                                                                                                    |              |         |              |
|----------------------------------------------------------------------------------------------------|-------------------|-----------|----------------------------------------------------------------------------------------------------|--------------|---------|--------------|
| File Edit View Tools Help                                                                                                    |                   |           |                                                                                                    |              |         |              |
| D 🛎 🖬 📸 💣 📽   🌡 🖻 💼 🗙                                                                                                    |                   |           |                                                                                                    |              |         |              |
| ⊡::∎ Intellution.LSEOPC                                                                                                    | Item ID /         | Data Type | Value                                                                                                    | Timestamp    | Quality | Update Count |
| 🛅 Glofa                                                                                                    | @XGT:D00000       | Word      | 3138                                                                                                    | 16:29:48.599 | Good    | 219          |
| Sector Sector Se | @XGT:D00000.0     | Boolean   | 0                                                                                                    | 16:29:45.606 | Good    | 24           |
|                                                                                                    | CXGT:D00000.15    | Boolean   | 0                                                                                                    | 16:29:45.606 | Good    | 22           |
|                                                                                                    | @XGT:D00000 20    | String    | B <sup>°</sup> C <sup>°</sup> D <sup>°</sup> E <sup>°</sup> F <sup>°</sup> G <sup>°</sup> H <sup>°</sup> I <sup>°</sup> | 16:29:48.599 | Good    | 100          |
|                                                                                                    | CT:D00000 dword   | DWord     | 205720642                                                                                                    | 16:29:48.599 | Good    | 186          |
|                                                                                                    | CXGT:D00000 float | Float     | 1.50259E-31                                                                                                    | 16:29:48.599 | Good    | 172          |
|                                                                                                    | CT:D00001         | Word      | 3139                                                                                                    | 16:29:48.599 | Good    | 219          |
|                                                                                                    | CXGT:D00002       | Word      | 3140                                                                                                    | 16:29:48.599 | Good    | 219          |
|                                                                                                    | CT:D00003         | Word      | 3141                                                                                                    | 16:29:48.599 | Good    | 219          |
|                                                                                                    | CT:D00004         | Word      | 3142                                                                                                    | 16:29:48.599 | Good    | 219          |

- Uint ("Word"), Sint ("Short") 는 자동으로 생성된 Tag가 Browsing 되므로 그대로 사용한다.
- 다른 Data Type은 Tag Browsing 기능을 사용하지 말고 직접 (수동) 입력한다. 파이프()DataType 형식을 Word Address 뒤에 붙임

Device1:D00000|Float Device1:D00000|Dword Device1:D00000|20 (String type은 length만 지정) Device1:D00000.0 ~ Device1:D00000.15 (Boolean)

Device1:M0000|Float Device1:M0000|Dword Device1:M0000|20 (String type은 length만 지정) Device1:M0000.0 ~ Device1:M0000.15 (Boolean)

## OPC DA Client Tag Addressing: Glofa GMR, XGI, XGR

| 🕵 OPC Quick Client - 제목 없음 * |                  |           |                      |              |         |              |
|------------------------------|------------------|-----------|----------------------|--------------|---------|--------------|
| File Edit View Tools Help    |                  |           |                      |              |         |              |
| D 🖻 🖬 😹 💣 💣 😭   🌡 🖻 💼 🗙      |                  |           |                      |              |         |              |
| ⊡::∎ Intellution.LSEOPC      | Item ID 🗸        | Data Type | Value                | Timestamp    | Quality | Update Count |
|                              | Glofa:%MW0       | Word      | 3165                 | 16:30:02.164 | Good    | 103          |
| 🔤 XGT                        | Glofa:%MW0.0     | Boolean   | 1                    | 16:30:00.155 | Good    | 7            |
|                              | Glofa:%MW0.15    | Boolean   | 0                    | 16:30:00.155 | Good    | 5            |
|                              | Glofa:%MW0 20    | String    | ]Ŷ^Ŷ_Ŷ`ŶaŶbŶcŶdŶeŶfŶ | 16:30:02.164 | Good    | 49           |
|                              | Glofa:%MW0 dword | DWord     | 207490141            | 16:30:02.164 | Good    | 65           |
|                              | Glofa:%MW0 float | Float     | 1.7106E-31           | 16:30:02.164 | Good    | 79           |
|                              | Glofa:%MW1       | Word      | 3166                 | 16:30:02.164 | Good    | 103          |
|                              | Glofa:%MW2       | Word      | 3167                 | 16:30:02.164 | Good    | 103          |
|                              | Glofa:%MW3       | Word      | 3168                 | 16:30:02.164 | Good    | 103          |
|                              | Glofa:%MW4       | Word      | 3169                 | 16:30:02.164 | Good    | 103          |

- Uint ("Word"), Sint ("Short") 는 자동으로 생성된 Tag를 그대로 사용한다.
- 다른 Data Type은 Tag Browsing 기능을 사용하지 말고 직접 (수동) 입력한다.

Device1:%MW0|Float Device1:%MW2|Dword Device1:%MW0|20 (String type은 length만 지정) Device1:%MW0.0 ~ Device1:%MW0.15 (Boolean) LSE OPC Server를 설치하면 아래 5개의 System Tag가 자동으로 설치되어 OPC Client에서 Browsing된다.

!Run (R/W): Driver Run(1), Stop(0) !Mode:DeviceName (R/W): Device Enable(1), Disable(0) !Transmits:Devicename (ReadOnly): Transmitted Count for the Device !Receives:DeviceName (ReadOnly): Received Count for the Device !Errors:DeviceName (ReadOnly): Errors Count for the Device

| ⊡:: Intellution.LSEOPC | Item ID            | Data Type | Value 🛛 | Timestamp    | Quality |
|------------------------|--------------------|-----------|---------|--------------|---------|
| Group0                 | @!Errors:Device0   | Long      | 1       | 11:59:55.883 | Good    |
|                        | MODE:Device0       | Boolean   | 1       | 11:59:36.863 | Good    |
|                        | @!Run              | Boolean   | 1       | 12:00:06.823 | Good    |
|                        | IReceives:Device0  | Long      | 172     | 12:01:46.123 | Good    |
|                        | ITransmits:Device0 | Long      | 172     | 12:01:46.123 | Good    |

# UA Wrapper 실행하기

- UAWrapper가 Service로 등 록되면 자동 실행이 되고, Interactive mode에서는 LSWrapper.exe를 관리자 권 한으로 실행한다.
- UA Server End Point: opc.tcp://IP\_address:45600

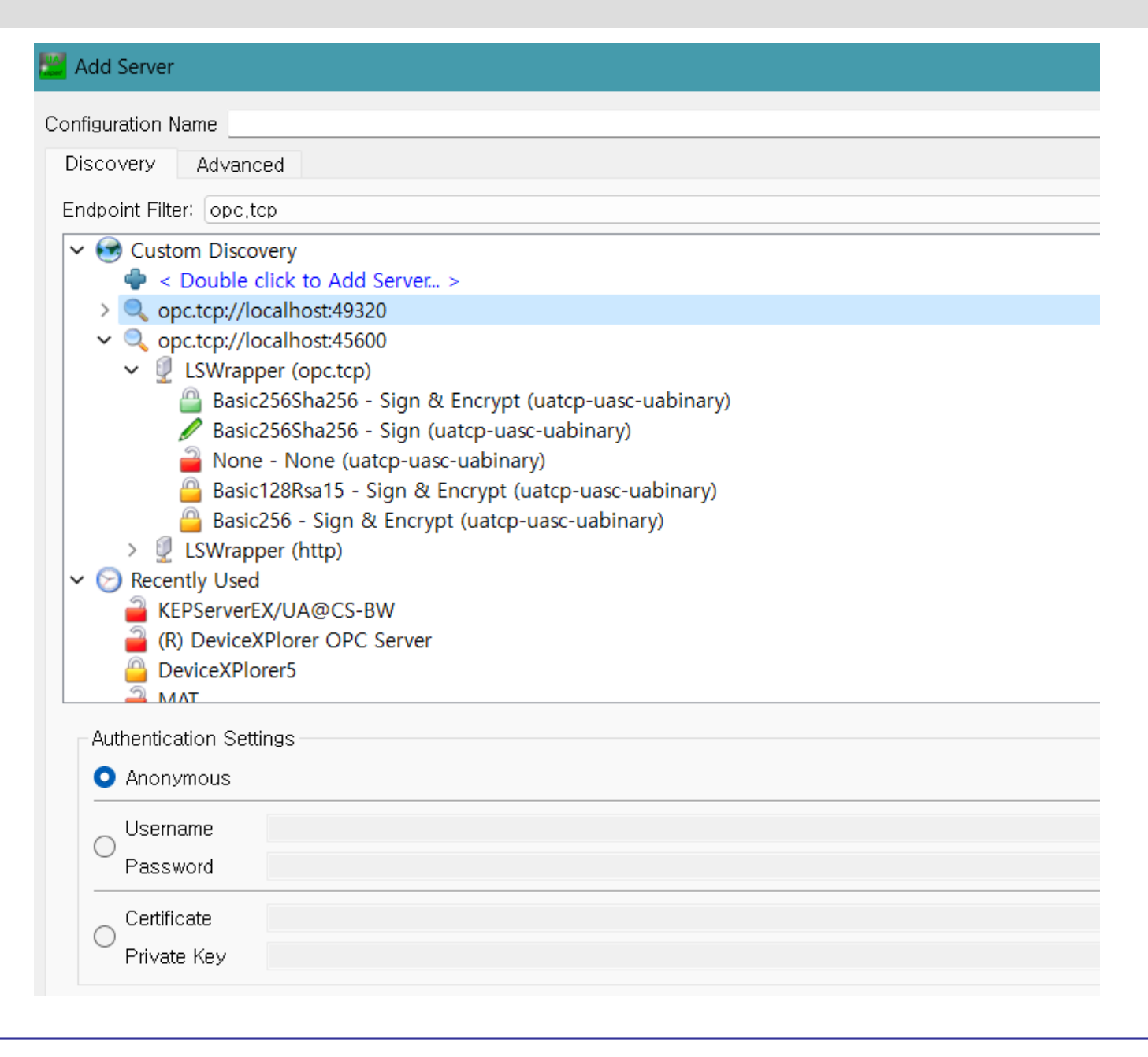

## UA Expert – OPC UA Client

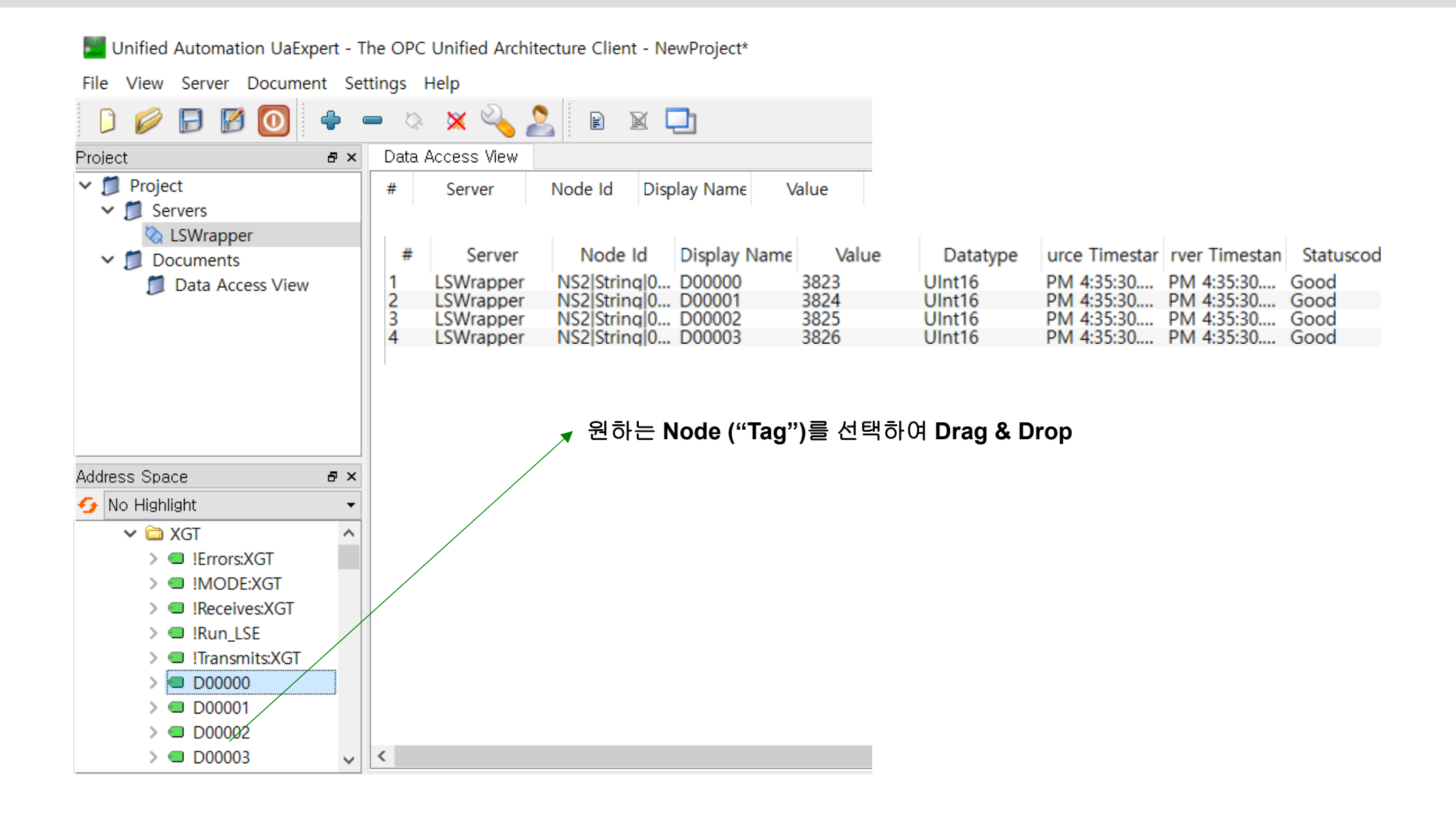

## UA Expert – custom node 등록

|   | Data | a Access View |                          |                                |       |          |                |                                       |                                 |              |          |
|---|------|---------------|--------------------------|--------------------------------|-------|----------|----------------|---------------------------------------|---------------------------------|--------------|----------|
|   | #    | Server        | Node Id                  | Display Name                   | Value | Datatype | urce Timestar  | rver Timestan                         | Statuscod                       |              |          |
| 1 |      | LSWrapper     | NS2 String 0             | D00000                         | 3823  | UInt16   | PM 4:35:30     | PM 4:35:30                            | Good                            |              |          |
| 2 |      | LSWrapper     | NS2 String 0             | D00001                         | 3824  | UInt16   | PM 4:35:30     | PM 4:35:30                            | Good                            |              |          |
| 3 |      | LSWrapper     | NS2 String 0             | D00002                         | 3825  | UInt16   | PM 4:35:30     | PM 4:35:30                            | Good                            |              |          |
| 4 |      | LSWrapper     | NS2 String 0             | D00003                         | 3826  | UInt16   | PM 4:35:30     | PM 4:35:30                            | Good                            |              |          |
|   |      |               | Remove se<br>Add custo   | elected nodes                  |       |          | 이 아닌 F<br>수동으로 | <mark>loat, Dworc</mark><br>. 등록할 수 있 | <mark>l, Boolea</mark> i<br>신다. | n, String 등은 | <u>.</u> |
|   |      |               | Subscripti<br>Set Publis | on Settings<br>hing Mode       |       |          | Right-cli      | ick > Add cu                          | ustom no                        | de           |          |
| ] |      |               | Monitored<br>Set Monit   | d Item Settings.<br>oring Mode |       |          | N52 Stri       | ngju:XG1:D                            | 00001 F10                       | Dat 영식       |          |
|   |      | L             |                          | 5                              |       |          | "0:" 는 L       | .SE config0                           | 서 첫번째                           | Channel 을    | 가르킨다.    |

| Dat | a Access View |                               |              |              |          |               |               |            |
|-----|---------------|-------------------------------|--------------|--------------|----------|---------------|---------------|------------|
| #   | Server        | Node Id                       | Display Name | Value        | Datatype | urce Timestar | rver Timestan | Statuscode |
| 1   | LSWrapper     | NS2 String 0:XGT:D00000       | D00000       | 4337         | UInt16   | PM 4:39:47    | PM 4:39:48    | Good       |
| 2   | LSWrapper     | NS2 String 0:XGT:D00001       | D00001       | 4338         | UInt16   | PM 4:39:47    | PM 4:39:48    | Good       |
| 3   | LSWrapper     | NS2 String 0:XGT:D00002       | D00002       | 4339         | UInt16   | PM 4:39:47    | PM 4:39:48    | Good       |
| 4   | LSWrapper     | NS2 String 0:XGT:D00003       | D00003       | 4340         | UInt16   | PM 4:39:47    | PM 4:39:48    | Good       |
| 5   | LSWrapper     | NS2 String 0:XGT:D00001 float | D00001 float | 9.58727e-029 | Float    | PM 4:39:47    | PM 4:39:47    | Good       |
| 6   | LSWrapper     | NS2 String 0:XGT:D00003 dword | D00003 dword | 284496116    | UInt32   | PM 4:39:47    | PM 4:39:47    | Good       |
| 7   | LSWrapper     | NS2 String 0:XGT:D00001 20    | D00001 20    | ??????????   | String   | PM 4:38:51    | PM 4:38:51    | Good       |
| 8   | LSWrapper     | NS2 String 0:XGT:D00001.0     | D00001.0     | false        | Boolean  | PM 4:38:53    | PM 4:38:54    | Good       |
| 9   | LSWrapper     | NS2 String 0:XGT:D00001.15    | D00001.15    | false        | Boolean  | PM 4:39:05    | PM 4:39:06    | Good       |

## LSWrapper UA Certificate

- 스크린샷은 UA Expert에서 LSWrapper의 Certificate을 인증한 화면이다.
- LSWrapper 는 UA Client certificate을 자동으로 인증하는 방식을 채택하였다.

|      | Manage Ce   | rtificates                 |              |            |              |                  |          |       |         |              |                 |    |
|------|-------------|----------------------------|--------------|------------|--------------|------------------|----------|-------|---------|--------------|-----------------|----|
| Trus | sted Iss    | uers TLS Issuers           |              |            |              |                  |          |       |         |              |                 |    |
| Ce   | ertificates |                            |              |            |              |                  |          |       |         |              |                 |    |
| S    | status      | Name                       | Valid From   | Valid To   | Organization | OrganizationUnit | Locality | State | Country | AppURI       | DomainName      | T  |
|      | Trusted     | Cogent DataHub             | 2019-10-28 오 | 2069-02-07 | 1            |                  |          |       |         | urn:CS-BW:   | CS-BW           | 1  |
| 9    | / Trusted   | DeviceXPlorer OPC Server 7 | 2023-01-12 오 | 2026-01-11 | TAKEBISHI    |                  |          | KYOTO | JP      | urn:CS-BW:T  | CS-BW           |    |
| 0    | / Trusted   | DeviceXPlorer5             | 2023-01-20 오 | 2027-12-25 | Takebishi    |                  |          |       |         | urn:WIN-38   | WIN-38PNELHETG7 | ř. |
| 4    | / Trusted   | KEP                        | 2023-04-12 오 | 2072-07-23 |              |                  |          |       |         | urn:localhos | cs-bw           |    |
| 9    | Trusted     | KEPServerEX/UA Server      | 2022-05-04 오 | 2025-05-03 | Unknown      |                  |          |       | KR      | urn:CS-BW:   | CS-BW           |    |
| 9    | Trusted     | LSWrapper                  | 2021-09-06 오 | 2046-09-06 |              |                  |          |       |         | urn:CS-BW:   | CS-BW           |    |
| 0    | 🖉 Trusted   | UA Local Discovery Server  | 2023-01-20 오 | 2027-12-25 |              |                  |          |       |         | urn:WIN-38   | WIN-38PNELHETG7 | 1  |
| 4    | / Trusted   | UaGateway@CS-BW            | 2023-08-31 오 | 2028-08-29 | . 1          | 1                | 1        | 1     | KR      | urn:CS-BW:   | CS-BW           |    |
|      | Own C       | UaExpert@CS-BW             | 2019-08-28 오 | 2024-08-26 | а            | a                | a        | а     | kr      | urn:CS-BW:   | CS-BW           |    |
|      |             |                            |              |            |              |                  |          |       |         |              |                 |    |

# KepServerEX DA Client driver 설정

LSE OPC Server를 KepServerEX 안으로 들여오기

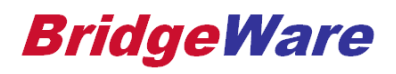

# Channel 설정

- Program ID = Intellution.LSEOPC
- OPC DA Client driver를 이용하여 Channel을 추가할 때, Connection Type은 "Local" 로 설정한다.

| roperty Groups                 | OPC Server                  |                    |  |  |
|--------------------------------|-----------------------------|--------------------|--|--|
| General<br>Write Ontimizations | Server Browse Select Server |                    |  |  |
|                                | Program ID                  | Intellution.LSEOPC |  |  |
| Advanced                       | Remote Machine Name         |                    |  |  |
|                                | Connection Type             | Local              |  |  |

# Device 설정

- SCAN Mode
  - Respect Client-specified Scan Rare (Default) 으로 설정: HMI 등에서 사용할 때 주로 사용
  - 아래와 같이 모든 태그를 고정 Scan Rate로 설정: MES 프로젝트에서 사용하면 편리
    - KepServer가 고정 주기로 읽어 Cache 를 Update 하고, MES 프로그램에서는 DeviceRead 대신 CacheRead (SyncRead)를 한다.
  - Initial Updates from Cache를 Enable 한다.

| Roperty Editor - OPC.LSE |                            |                               | × |
|--------------------------|----------------------------|-------------------------------|---|
| Property Groups          | Scan Mode                  |                               |   |
| General                  | Scan Mode                  | Request All Data at Scan Rate |   |
| Soap Mode                | Scan Rate (ms)             | 1000                          |   |
| OPC Group                | Initial Updates from Cache | Enable                        |   |
| Comm. Parameters         |                            |                               |   |
| Watchdog                 |                            |                               |   |
| Import                   |                            |                               |   |
|                          |                            |                               |   |

# Device 설정

- Read after Write 설정
  - HMI 등에서 사용할 경우에는 Enable 권장
  - MES 프로젝트에서 Recipe Download 하는 경우, Disable 권장
    - Write command와 Read command가 동시에 나가므로, Read Timeout 발생 가능
    - Write 완료후에 Read 이루어짐 (Write 완료될 때 까지 Read는 Bad Quality 유지)
    - Group Update Rate를 Recipe Download 가 완료될 때 까지 충분히 길게 잡아준다 (예, 20 ~ 60 초)

| Property Editor - OPC.LS | SE                                                                |        | × |
|--------------------------|-------------------------------------------------------------------|--------|---|
| Property Groups          | 🖻 Request Size                                                    |        |   |
| General                  | Max. Items per Read                                               | 512    |   |
| Scap Mode                | Max. Items per Write                                              | 512    |   |
| OPC Group                | Request Timeout                                                   |        |   |
|                          | Read Timeout (ms)                                                 | 1000   |   |
| Watebdee                 | Write Timeout (ms)                                                | 10000  |   |
| Import                   | Read after Write                                                  | Enable | - |
| Import                   |                                                                   |        |   |
|                          |                                                                   |        |   |
|                          |                                                                   |        |   |
|                          | Read after Write<br>Select Enable to perform a read after writes. |        |   |

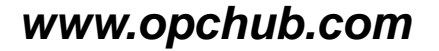

# Device 설정 – Tag Import

| roperty Groups  | Import                           |                 |                                       |        |
|-----------------|----------------------------------|-----------------|---------------------------------------|--------|
| eneral          | Import Items                     | Select Imp      | ort Items                             |        |
| can Mode        |                                  |                 |                                       |        |
| PC Group        | Select Items to Import           |                 |                                       |        |
| omm. Parameters |                                  |                 |                                       |        |
| atchdog         | Browsing                         |                 |                                       | ОК     |
| port            | Type filter: Access filter:      |                 |                                       |        |
|                 | Native                           |                 |                                       | Cancel |
|                 | Leaf filter:                     |                 |                                       |        |
|                 |                                  |                 |                                       | Help   |
|                 |                                  |                 | Import Items:                         |        |
|                 | Intellution LSEOPC               |                 |                                       |        |
|                 |                                  |                 |                                       |        |
|                 | [ ]                              | Add items >>    |                                       |        |
|                 |                                  |                 |                                       |        |
|                 |                                  | Add branch >>   | I I I I I I I I I I I I I I I I I I I |        |
| _               |                                  |                 | CS:D00100                             |        |
| Tag Import 루    | <sup>호</sup> 필요하면 Tag name 수정한다. | << Remove items | CS:D00400                             |        |
|                 |                                  |                 | CS:D00401                             |        |
|                 |                                  |                 | CS:D00402                             |        |
|                 |                                  |                 | CS:D00403                             |        |
|                 |                                  |                 | 🔄 CS:D00404                           |        |
|                 |                                  |                 | 🖸 CS:D01000                           |        |
|                 |                                  |                 | 🖸 CS:D01001                           |        |
|                 |                                  |                 | CS:D01002                             |        |
|                 |                                  |                 | 🔄 CS:D01003                           |        |
|                 |                                  |                 | C C C D 01 00 1                       |        |

# Device 설정 – Tag Import

| 😅 KEPServerEX 6 Configuration [Connected to Runtime] |                   |           |           |           |         |             |
|------------------------------------------------------|-------------------|-----------|-----------|-----------|---------|-------------|
| File Edit View Tools Runtime Help                    |                   |           |           |           |         |             |
|                                                      | *   • 🕺 🖬 🛍 🗙   🖭 |           |           |           |         |             |
|                                                      | Tag Name /        | Address   | Data Type | Scan Rate | Scaling | Description |
| Connectivity                                         | D00100            | CS:D00100 | Word      | 100       | None    |             |
|                                                      | D00400            | CS:D00400 | Word      | 100       | None    |             |
|                                                      | D00401            | CS:D00401 | Word      | 100       | None    |             |
|                                                      | 000402            | CS:D00402 | Word      | 100       | None    |             |
|                                                      | 😡 D00403          | CS:D00403 | Word      | 100       | None    |             |
|                                                      | D00404            | CS:D00404 | Word      | 100       | None    |             |
| Advanced Tags                                        | 😡 D01000          | CS:D01000 | Word      | 100       | None    |             |
| 🖻 📲 Data Logger                                      | D01001            | CS:D01001 | Word      | 100       | None    |             |
| Add Log Group                                        | D01002            | CS:D01002 | Word      | 100       | None    |             |
| ि 🕂 🚽 🛛 🗛 🗛                                          | D01003            | CS:D01003 | Word      | 100       | None    |             |
| Add Agent                                            | D01004            | CS:D01004 | Word      | 100       | None    |             |
| ⊞€ Local Historian                                   | O1005             | CS:D01005 | Word      | 100       | None    |             |
|                                                      | O1006             | CS:D01006 | Word      | 100       | None    |             |
|                                                      | O1007             | CS:D01007 | Word      | 100       | None    |             |
|                                                      | Ø D01008          | CS:D01008 | Word      | 100       | None    |             |
|                                                      | O1009             | CS:D01009 | Word      | 100       | None    |             |
|                                                      | Ø D01010          | CS:D01010 | Word      | 100       | None    |             |
|                                                      | © D01011          | CS:D01011 | Word      | 100       | None    |             |
|                                                      | 01012             | CS:D01012 | Word      | 100       | None    |             |
|                                                      | 😡 D01013          | CS:D01013 | Word      | 100       | None    |             |
|                                                      | 😡 D01014          | CS:D01014 | Word      | 100       | None    |             |
|                                                      | 😡 D01015          | CS:D01015 | Word      | 100       | None    |             |
|                                                      | 😡 D01016          | CS:D01016 | Word      | 100       | None    |             |
|                                                      | 😡 D01017          | CS:D01017 | Word      | 100       | None    |             |
|                                                      | < -               |           | 111       |           |         |             |

#### www.opchub.com

# OPC Quick Client에서 확인

| GPC Quick Client - 제목 없음 *                   | in the second second second second second second second second second second second second second second second |           |       | _            |         |              |  |
|----------------------------------------------|----------------------------------------------------------------------------------------------------|-----------|-------|--------------|---------|--------------|--|
| File Edit View Tools Help                    |                                                                                                    |           |       |              |         |              |  |
| D 📽 🖬 😹 📽 💣 🖆 👗 🖻 🛋 🗙                        |                                                                                                    |           |       |              |         |              |  |
| ⊡; Kepware.KEPServerEX.V6                    | Item ID                                                                                                    | Data Type | Value | Timestamp    | Quality | Update Count |  |
| Channel1.Device1                             | OPC.LSE.CS.D00100                                                                                               | Word      | 100   | 17:34:50.738 | Good    | 3            |  |
| Data Type Examples.16 Bit Device.K Registers | OPC.LSE.CS.D00400                                                                                               | Word      | 400   | 17:34:50.578 | Good    | 3            |  |
| Data Type Examples.16 Bit Device.R Registers | OPC.LSE.CS.D00401                                                                                               | Word      | 401   | 17:34:44.496 | Good    | 1            |  |
| Data Type Examples.16 Bit Device.S Registers | OPC.LSE.CS.D00402                                                                                               | Word      | 402   | 17:34:44.496 | Good    | 1            |  |
| Data Type Examples.8 Bit Device.K Registers  | OPC.LSE.CS.D00403                                                                                               | Word      | 403   | 17:34:44.496 | Good    | 1            |  |
| Data Type Examples.8 Bit Device.R Registers  | OPC.LSE.CS.D00404                                                                                               | Word      | 404   | 17:34:44.496 | Good    | 1            |  |
|                                              | OPC.LSE.CS.D01000                                                                                               | Word      | 1000  | 17:34:44.576 | Good    | 1            |  |
| Simulation Examples Eurotions                | OPC.LSE.CS.D01001                                                                                               | Word      | 1001  | 17:34:50.658 | Good    | 3            |  |
| Simulation Examples.Functions                | OPC.LSE.CS.D01002                                                                                               | Word      | 1002  | 17:34:44.576 | Good    | 1            |  |
|                                              | OPC.LSE.CS.D01003                                                                                               | Word      | 1003  | 17:34:44.576 | Good    | 1            |  |
|                                              | OPC.LSE.CS.D01004                                                                                               | Word      | 1004  | 17:34:44.576 | Good    | 1            |  |
|                                              | OPC.LSE.CS.D01005                                                                                               | Word      | 1005  | 17:34:44.576 | Good    | 1            |  |
|                                              | OPC.LSE.CS.D01006                                                                                               | Word      | 1006  | 17:34:44.576 | Good    | 1            |  |
|                                              | OPC.LSE.CS.D01007                                                                                               | Word      | 1007  | 17:34:44.576 | Good    | 1            |  |
|                                              | OPC.LSE.CS.D01008                                                                                               | Word      | 1008  | 17:34:44.576 | Good    | 1            |  |
|                                              | OPC.LSE.CS.D01009                                                                                               | Word      | 1009  | 17:34:44.576 | Good    | 1            |  |
|                                              | OPC.LSE.CS.D01010                                                                                               | Word      | 1010  | 17:34:44.576 | Good    | 1            |  |
|                                              | OPC.LSE.CS.D01011                                                                                               | Word      | 1011  | 17:34:44.576 | Good    | 1            |  |
|                                              | OPC.LSE.CS.D01012                                                                                               | Word      | 1012  | 17:34:44.576 | Good    | 1            |  |
|                                              | OPC.LSE.CS.D01013                                                                                               | Word      | 1013  | 17:34:44.576 | Good    | 1            |  |
|                                              | OPC.LSE.CS.D01014                                                                                               | Word      | 1014  | 17:34:44.576 | Good    | 1            |  |
|                                              | OPC.LSE.CS.D01016                                                                                               | Word      | 1016  | 17:34:50.658 | Good    | 3            |  |
|                                              | OPC.LSE.CS.D01017                                                                                               | Word      | 1017  | 17:34:44.576 | Good    | 1            |  |
|                                              | OPC.LSE.CS.D01018                                                                                               | Word      | 1018  | 17:34:44.576 | Good    | 1            |  |
|                                              | OPC.LSE.CS.D01019                                                                                               | Word      | 1019  | 17:34:44.576 | Good    | 1            |  |
|                                              | OPC.LSE.CS.D03000                                                                                               | Word      | 0     | 17:34:44.516 | Good    | 1            |  |
|                                              | OPC.LSE.CS.D03001                                                                                               | Word      | 0     | 17:34:44.516 | Good    | 1            |  |
|                                              | OPC.LSE.CS.D03002                                                                                               | Word      | 0     | 17:34:44.516 | Good    | 1            |  |
|                                              | OPC.LSE.CS.D03003                                                                                               | Word      | 0     | 17:34:44.516 | Good    | 1            |  |
|                                              | OPC.LSE.CS.D03004                                                                                               | Word      | 0     | 17:34:44.516 | Good    | 1            |  |
|                                              | OPC.LSE.CS.D03005                                                                                               | Word      | 0     | 17:34:44.516 | Good    | 1            |  |
| 1                                            | OPC LSE CS D03006                                                                                               | Word      | n     | 17-34-44 516 | Good    | 1            |  |

#### www.opchub.com

# 추가 설정 - DCOM

- LSE는 Service로 등록되지 않은 경우, 대화형 (Interactive) 사용자에 의해 시작되고, KepServer는 Service로 등록되어 "System"계정을 사용하므로, System 계정이 LSE OPC Server에게 접근할 수 있도 록 DCOM 설정을 한다.
- Windows Start menu에서 "dcomcnfg" 를 실행하여 아래와 같이 설정한다.

| 💩 구성 요소 서비스                                                                                                    | LSEDrv I/O Server 7.5 속성                                                                |
|----------------------------------------------------------------------------------------------------|-----------------------------------------------------------------------------------------|
| <ul> <li>▶ 말일(F) 동작(A) 보기(V) 창(W) 도움말(H)</li> <li>➡ ● 2 0 0 0 0 0 0 0 0 0 0 0 0 0 0 0 0 0 0</li></ul>                                                                                                    | 일반 위치 보안 뀰점 ID<br>어떤 사용자 계정을 사용하여 이 응용 프로그램을 실행하시겠습니까?<br>④ 대화형 사용자(I)<br>④ 시작하는 사용자(L) |
| <ul> <li>Kepware LinkMaster 3.0</li> <li>LMS</li> <li>LocationDisp</li> <li>logagent</li> <li>LSE OPC Alarms &amp; Events Server</li> <li>LSE OPC Data Access Server</li> <li>LSEDrv I/O Server 7.5</li> </ul> | <ul> <li>● 다음 사용자(U)</li> <li>사용자(E):</li></ul>                                         |

Access 권한, Launch & Activation 권한 설정에서 Everyone, Interactive, System 계정에 대하여 권한을 부여한다 (상세한 사항은 DCOM 설정 참조)

# **Thank You!**

# **BridgeWare**

Sales 031-346-1981 / info@opchub.com Support 031-346-1982 / support@opchub.com www.opchub.com

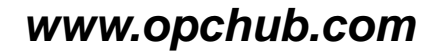

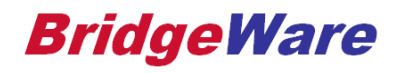